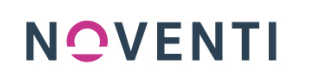

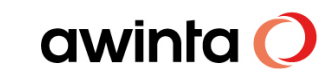

11.10.2021

PROKAS

# gesund.de Connect Anbindung an die Warenwirtschaft

awinta

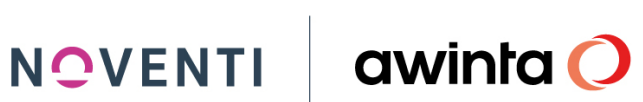

# Inhalt

| 1   | Allgemein                                                                 | 1  |
|-----|---------------------------------------------------------------------------|----|
| 2   | Voraussetzungen                                                           | 3  |
| 3   | Die Einrichtung                                                           | 3  |
| 3.1 | Hinterlegen Sie Ihre Benutzerdaten                                        | 3  |
| 3.2 | Installation des Zertifikates (pro Arbeitsplatz)                          | 5  |
| 3.3 | Zertifikat erneuern                                                       | 9  |
| 3.4 | Freibelegbare Taste an den Kassenarbeitsplätzen                           | 10 |
| 4   | Das Arbeiten                                                              | 13 |
| 4.1 | Bestellungen via gesund.de                                                | 13 |
| 4.1 | .1 Chat-Nachrichten                                                       | 20 |
| 4.2 | Rezepte via ZAVA                                                          | 21 |
| 4.2 | .1 Dem Kunden das Rezept "quittieren"                                     | 29 |
| 4.3 | Aufträge Stornieren                                                       | 29 |
| 4.3 | .1 Stornierte Vorbestellungen bearbeiten                                  | 31 |
| 4.4 | Payback                                                                   |    |
| 4.4 | .1 Voraussetzung für 50 PAYBACK Extra-Punkte bei Vorbestellung            | 34 |
| 5   | Schnittstellenerweiterung Marktplatz e-Commerce                           | 37 |
| 5.1 | Bestellungen aus dem Marktplatz e-Commerce in der Kasse bearbeiten        | 39 |
| 5.2 | PayPal Bestellungen aus dem Marktplatz e-Commerce in der Kasse bearbeiten | 44 |
| 5.3 | Preisstrategie und Preispflege auf dem gesund.de Marktplatz               | 51 |
| 6   | Anhang                                                                    | 54 |
| 6.1 | Preise und Angebote                                                       | 54 |
| 6.2 | Ansprechpartner für Interessenten                                         | 54 |
| 6.3 | Kundenservice von gesund.de                                               | 54 |

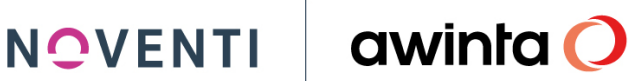

#### Allgemein 1

Ab sofort können Sie das Apothekencockpit von gesund.de an Ihre PROKAS Warenwirtschaft anbinden und haben die Möglichkeit die eingehenden Vorbestellungen sowie Kundennachrichten zu bearbeiten.

#### Nutzen und Vorteile aus Sicht der Verbraucher

- Auf gesund.de finden die Menschen ihre geschätzten und vertrauten Ansprechpartner wieder: die Apotheke um die Ecke, ihre Ärzte, ihr Sanitätshaus. Z.B. via Chat-Funktion wird ein direkter Draht zur Apotheke digital und unkompliziert möglich
- Nirgends bekommen Verbraucher ihre Medikamente so schnell wie hier dank der hohen Verfügbarkeit in der Apotheke und der Verbindung zum Pharmagroßhandel
- Einfache und bequeme Online-Vorbestellung von rezeptpflichtigen Medikamenten, OTC-٠ Präparaten und Freiwahlprodukten nach Wahl
- Sammeln von PAYBACK-Punkten für die Nutzung der Vorbestellfunktion
- Gesundheitsbelange an einem Ort digital verwalten mit der integrierten digitalen Gesundheitsakte § Termine mit Ärzten beguem vereinbaren und verwalten

#### Ausblick E-Commerce-Marktplatz / Web-Portal

- Übergreifende Volltextsuche mit KI-unterstützter Suche nach dem richtigen Produkt, Anbietern (Apotheken, Ärzten etc.) einem Serviceangebot, oder einfach nur Informationen zu Gesundheitsthemen
- Einfache und bequeme Online-Bestellung von rezeptpflichtigen . Medikamenten, OTC-Präparaten und Freiwahlprodukten nach Wahl
- Das Portal zeigt: WELCHE Apotheke es WANN verfügbar hat
- Der Verbraucher entscheidet: WANN, WO und WIE er es erhalten möchte -Abholung oder via Botendienst - und ob er bereits Online per Paypal oder Kreditkarte bezahlen möchte
- Bestellung im Wallet ablegen Über die Karte den schnellsten Weg zur Apotheke finden – Rezensionen schreiben u.v.m.
- PAYBACK Punkte auf die Bestellung auch im Webshop
- Mit der Bestellung zufrieden? Die Stammapotheke wird gespeichert und kann beim nächsten Mal noch einfacher gefunden werden

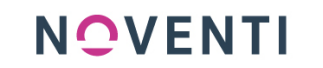

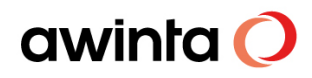

## 2 Voraussetzungen

- 1. Registrierung im gesund.de Cockpit muss bereits erfolgt sein→ Halten Sie für die weitere Einrichtung *Benutzername* und *Passwort* (für den Login im Browser) bereit
- 2. DIN A4 Drucker für die Rezepte von ZAVA

## 3 Die Einrichtung

Die Einrichtungsanleitung ist auch als Videotutorial im aHelp abrufbar.

## **ACHTUNG!**

Die Einrichtung muss erstmalig an dem Arbeitsplatz durchgeführt werden, an dem Sie bereits mit dem Apotheken-Cockpit arbeiten. (Hier ist bereits das für die Installation benötigt Browser-Zertifikat hinterlegt)

Sollten Sie Ihre Aktivierungsdaten noch nicht erhalten haben, wenden Sie sich bitte an service@vsa.de

### 3.1 Hinterlegen Sie Ihre Benutzerdaten

Um die Verbindung zwischen dem gesund.de Apotheken-Cockpit und PROKAS herzustellen müssen Sie einmalig in der Warenwirtschaft Ihre individuellen Benutzerdaten hinterlegen.

1. Öffnen Sie hierzu den gesund.de Connect Konfigurationsdialog unter PROKAS 7 →

Systempflege

ggesund.de Connect Konfiguration

bzw. via Programmstarter

#### **INFO:**

Alle Mitarbeiter die Zugriffsberechtigungen auf das Programm Backoffice-Tagesabschluss besitzen, haben auch die Berechtigung die Konfiguration anzupassen.

2. Beim ersten Start erscheint eine Abfrage ob Sie gesund.de Connect aktivieren möchten. Beantworten Sie die Frage mit *JA* 

|                                                                         | NOVENTI                             | awinta 🔿                             |  |  |  |  |  |  |
|-------------------------------------------------------------------------|-------------------------------------|--------------------------------------|--|--|--|--|--|--|
|                                                                         |                                     |                                      |  |  |  |  |  |  |
|                                                                         |                                     |                                      |  |  |  |  |  |  |
| gesund.de Connect Konfiguration 🛛 🛛 🔀                                   |                                     |                                      |  |  |  |  |  |  |
| gesund.de Connect ist nicht aktiv.<br>Möchten Sie das Modul aktivieren? |                                     |                                      |  |  |  |  |  |  |
| Ja Nein                                                                 |                                     |                                      |  |  |  |  |  |  |
|                                                                         |                                     |                                      |  |  |  |  |  |  |
| gesund.de Connect Konfiguration / QSVSRV01 Apotheke      Gesund.de Con  | nnect Konfiguration                 | awinta 🔾                             |  |  |  |  |  |  |
| gesund.de Connect                                                       | Status                              |                                      |  |  |  |  |  |  |
|                                                                         |                                     | ^                                    |  |  |  |  |  |  |
|                                                                         |                                     |                                      |  |  |  |  |  |  |
|                                                                         |                                     |                                      |  |  |  |  |  |  |
|                                                                         |                                     |                                      |  |  |  |  |  |  |
|                                                                         |                                     |                                      |  |  |  |  |  |  |
| s                                                                       | tatus prüfen                        | ·                                    |  |  |  |  |  |  |
| Benutz                                                                  | Benutzerdaten engehen               |                                      |  |  |  |  |  |  |
|                                                                         |                                     |                                      |  |  |  |  |  |  |
| Zertifikat <u>a</u> brufen                                              | Zerti                               | ikat <u>e</u> rneuern                |  |  |  |  |  |  |
| Einrichtung abschließen                                                 |                                     |                                      |  |  |  |  |  |  |
| ⊘Beenden Apotheken-Cockpit starten                                      | Zertifi                             | kat auf diesem Computer installieren |  |  |  |  |  |  |
| 12.05.2021 🔝 08.03.53 😥 TWE 🐑 Neue Mails III 🕺 ABDADB A                 | ial gesund.de Connect Konfiguration |                                      |  |  |  |  |  |  |

3. Klicken Sie auf Benutzerdaten angeben

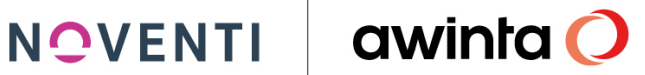

| 🔜 gesund.de Connect                                                      |                                                                                                |
|--------------------------------------------------------------------------|------------------------------------------------------------------------------------------------|
| Apothek                                                                  | en-Cockpit Login-Daten                                                                         |
| Bitte hinterlegen Sie o<br>Benutzers, Diese wen<br>den Chat zu einer Bes | die Zugangsdaten eines Apotheken-Cockpit<br>den benötigt, um in PROKAS<br>stellung anzuzeigen. |
| Benutzername:<br>Passwort:                                               |                                                                                                |
|                                                                          | Speichern                                                                                      |
| <u> Ø</u> eenden                                                         | Apotheken- <u>C</u> ockpit öffnen                                                              |

- 4. Tragen Sie in dem Dialog Ihren Benutzernamen sowie Ihr Passwort von gesund.de ein
- 5. Klicken Sie auf Speichern und Beenden den Dialog

### 3.2 Installation des Zertifikates (pro Arbeitsplatz)

Installieren Sie das Client Zertifikat am Arbeitsplatz des Apotheken-Cockpit, wie folgt:

1. Öffnen Sie den gesund.de Connect Konfigurationsdialog unter PROKAS 7 → Systempflege

📆 gesund.de Connect Konfiguration bzw. via Programmstarter A ... · • ...

2. Öffnen Sie Parallel das Apotheken-Cockpit https://cockpit.gesund.de und melden sich dort an (Nutzen Sie bitte Chrome als Browser)

3. Klicken Sie auf Zertifikat abrufen

| 2 gesund.de Connect Konfiguration / QSVSRV01 Apotheke |                                                                               |                                   |                                             |
|-------------------------------------------------------|-------------------------------------------------------------------------------|-----------------------------------|---------------------------------------------|
|                                                       | gesund.de Conne                                                               | ect Konfiguration                 | awinta 🔿                                    |
| gesund.de Connect                                     |                                                                               |                                   |                                             |
| Bereich                                               |                                                                               | Status                            |                                             |
|                                                       |                                                                               |                                   |                                             |
|                                                       |                                                                               |                                   |                                             |
|                                                       |                                                                               |                                   |                                             |
|                                                       | 💷 gesund.de Connect                                                           | 0 💌                               |                                             |
|                                                       | gesund.de Connect                                                             | Zertifikat installieren           |                                             |
|                                                       | Schritt 1<br>Geben Sie ggf. den API-Schlüs<br>ein - angezeigt in 'Verwaltung' | ssel aus dem Apotheken-Cockpit    |                                             |
|                                                       | Drücken Sie anschließend auf                                                  | 'Zertifikat anfordern'.           |                                             |
|                                                       |                                                                               |                                   |                                             |
|                                                       |                                                                               | Zertifikat <u>a</u> nfordern      | *                                           |
|                                                       |                                                                               |                                   |                                             |
|                                                       | -                                                                             |                                   |                                             |
|                                                       |                                                                               |                                   |                                             |
|                                                       |                                                                               |                                   |                                             |
|                                                       |                                                                               |                                   |                                             |
| Zertifikat <u>a</u> brufen                            | Beenden                                                                       | Apotheken- <u>C</u> ockpit öffnen | Zertifikat <u>e</u> rneuern                 |
|                                                       |                                                                               |                                   |                                             |
|                                                       | Einrichtung                                                                   | g abschließen                     |                                             |
|                                                       | -                                                                             |                                   |                                             |
| ✓Beenden Apotheken-Co                                 | ckpit starten                                                                 |                                   | Zertifikat auf diesem Computer installieren |
| 12.05.2021 🔛 08.04:51 👥 👀 Neue Ma                     | al(c) !!! 🙀 ABDADB 🛛 Arial                                                    | gesund.de Connect Konfiguration   |                                             |

- 4. Gehen Sie im Apotheken-Cockpit auf die Registerkarte Verwaltung
- 5. Wechseln dort auf die Seite gesund.de Connect
- 6. Wählen Sie hier, falls noch nicht ausgewählt, Warenwirtschaft PROKAS aus und kopieren Sie den API Schlüssel

| API-Schlusse I kopieren<br>alvvuh6DJ 📕 🗙 | (                         |          |                    |                         |                   |   |
|------------------------------------------|---------------------------|----------|--------------------|-------------------------|-------------------|---|
| 🖸 Nachrichten                            | < gszeiten                | Über uns | Benachrichtigungen | gesund.de-Partner       | gesund.de Connect | > |
| ③ Verwaltung                             |                           |          |                    |                         |                   |   |
| 🛞 Einstellungen                          | Warenwirtschaft<br>PROKAS |          | ¥                  |                         |                   |   |
| ull Statistik                            |                           |          |                    |                         |                   |   |
| 😑 Textvorlagen                           | API-Schlüssel:            |          | _                  |                         |                   |   |
| Personal                                 | XXXXXX                    | *****    | ××××××××××         | neuen API-Schlüssel ers | tellen            |   |

- 7. Klicken Sie im Apotheken-Cockpit auf Speichern
- 8. Fügen Sie den kopierten API-Schlüssel (dieser befindet sich in der Zwischenablage) ein

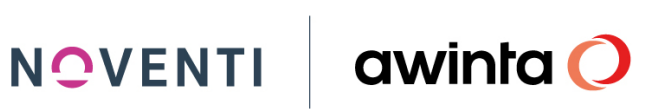

| 🗖 gesund.de Connect 💽 🔍                                                                                                    |  |  |  |  |  |  |  |
|----------------------------------------------------------------------------------------------------|--|--|--|--|--|--|--|
| gesund.de Connect Zertifikat installieren                                                                                                    |  |  |  |  |  |  |  |
| Schritt 1<br>Geben Sie ggf. den API-Schlüssel aus dem Apotheken-Cockpit<br>ein - angezeigt in 'Verwaltung' unter 'gesund.de Connect'.<br>Drücken Sie anschließend auf 'Zertifikat anfordern'. |  |  |  |  |  |  |  |
|                                                                                                    |  |  |  |  |  |  |  |
| Zertifikat <u>a</u> nfordern                                                                                                    |  |  |  |  |  |  |  |
|                                                                                                    |  |  |  |  |  |  |  |
|                                                                                                    |  |  |  |  |  |  |  |
|                                                                                                    |  |  |  |  |  |  |  |
|                                                                                                    |  |  |  |  |  |  |  |
|                                                                                                    |  |  |  |  |  |  |  |
|                                                                                                    |  |  |  |  |  |  |  |
| Apotheken-Cockpit öffnen                                                                                                    |  |  |  |  |  |  |  |

9. Klicken Sie auf Zertifikat anfordern

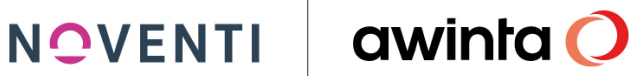

| 🗉 gesund.de Connect 🚺 🔤                                                                                                    |  |  |  |  |  |  |
|----------------------------------------------------------------------------------------------------|--|--|--|--|--|--|
| gesund.de Connect Zertifikat installieren                                                                                                    |  |  |  |  |  |  |
| Schritt 1<br>Geben Sie ggf. den API-Schlüssel aus dem Apotheken-Cockpit<br>ein - angezeigt in 'Verwaltung' unter 'gesund.de Connect'.<br>Drücken Sie anschließend auf 'Zertifikat anfordern'. |  |  |  |  |  |  |
| Zertifikat <u>a</u> nfordern                                                                                                    |  |  |  |  |  |  |
| Schritt 2<br>Das Apotheken-Cockpit wird Sie zu einer Bestätigung auffordern<br>und danach einen Aktivierungsschlüssel anzeigen.<br>Bitte geben Sie diesen Schlüssel hier ein.                 |  |  |  |  |  |  |
| Drücken Sie anschließend auf 'Zertifikat installieren'. Passwort eingeben: (mind. 10 Zeichen!) Passwort wiederholen:                                                                          |  |  |  |  |  |  |
| Beenden Apotheken-Cockpit öffnen                                                                                                    |  |  |  |  |  |  |

- 10. Es wird eine Push-Up Nachricht über die Anfrage eines angeforderten Sicherheitszertifikates im Apotheken Cockpit angezeigt
- 11. Bestätigen Sie diese Anfrage
- 12. Kopieren Sie anschließend den neu angezeigten Schlüssel und fügen diesen unter Schritt 2 in **PROKAS** ein
- 13. Vergeben Sie danach ein selbstgewähltes Wunschpasswort, dieses darf KEINE Sonderzeichen enthalten.
- 14. Klicken Sie auf Zertifikat installieren
- 15. Wurde das Zertifikat einmalig abgerufen und abgespeichert müssen Sie an den Weiteren Arbeitsplätzen lediglich in der gesund.de Connect Konfigurationsdialog den Button Zertifikat auf diesem Computer installieren klicken um das Zertifikat an dem gewünschten Arbeitsplatz zu hinterlegen.

| 🛿 gesund.de Connect Konfiguration / Awinta Apotheke 📃 🗌 🗶 |                                             |  |  |  |  |  |
|-----------------------------------------------------------|---------------------------------------------|--|--|--|--|--|
| gesund.de Connect Kor                                     | nfiguration awinta O                        |  |  |  |  |  |
| gesund.de Connect                                         |                                             |  |  |  |  |  |
| Bereich                                                   | Status                                      |  |  |  |  |  |
|                                                           | <u>^</u>                                    |  |  |  |  |  |
|                                                           |                                             |  |  |  |  |  |
|                                                           |                                             |  |  |  |  |  |
|                                                           |                                             |  |  |  |  |  |
|                                                           |                                             |  |  |  |  |  |
|                                                           |                                             |  |  |  |  |  |
|                                                           |                                             |  |  |  |  |  |
|                                                           | <b>*</b>                                    |  |  |  |  |  |
|                                                           | _                                           |  |  |  |  |  |
| Statu                                                     | : <u>prilen</u>                             |  |  |  |  |  |
| Benutzerda                                                | ten angehen                                 |  |  |  |  |  |
|                                                           |                                             |  |  |  |  |  |
| Zertifikat abrufen                                        | Zertifikat erneuern                         |  |  |  |  |  |
|                                                           |                                             |  |  |  |  |  |
| Ejnrichtung                                               | abschließen                                 |  |  |  |  |  |
| Apotheken- <u>C</u> ockpit starten                        | Zertifikat auf diesem Computer installieren |  |  |  |  |  |

- 16. Wurden die Benutzerdaten eingegeben sowie das Zertifikat installiert, muss die Einrichtung am Apotheken-Server im Dialog gesund.de Connect Konfigurationsdialog über Einrichtung abschließen abgeschlossen werden.
- 17. Über Status prüfen werden die notwendigen Verbindungen geprüft. Diese Prüfung muss am Apotheken-Server durchgeführt werden.

#### 3.3 Zertifikat erneuern

Über die Taste Zertifikat erneuern, können Sie ein neues Zertifikat hinterlegen, die zuvor beschriebenen Schritte müssen hier erneut durchgeführt werden.

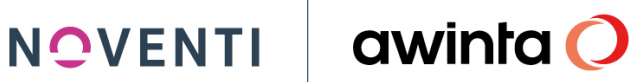

| 🔄 gesund.de Connect Konfiguration / Awinta Apotheke      |                                                         |
|----------------------------------------------------------|---------------------------------------------------------|
| 💼 🚍 🗚 🕸 😨 gesund.de Connect Ko                           | nfiguration awinta O                                    |
| gesund.de Connect                                        |                                                         |
| Bereich                                                  | Status                                                  |
|                                                          | ×.                                                      |
|                                                          |                                                         |
|                                                          |                                                         |
|                                                          |                                                         |
|                                                          |                                                         |
| gesund.de Connect Konfiguration                          | X                                                       |
| Wenn Sie ein neues Zertif<br>allen Arbeitsplätzen erneu  | kat anfordern, müssen Sie dieses auf<br>It installiern. |
| Möchten Sie wirklich Ihr Zu                              | ertifikat erneuern?                                     |
|                                                          |                                                         |
|                                                          |                                                         |
| Benutzero                                                | laten angeben                                           |
|                                                          |                                                         |
| Zerlífikat <u>e</u> brufen                               | Zertifikat <u>e</u> rneuem                              |
|                                                          |                                                         |
| Epriohtur                                                | ig abschließen                                          |
| ✓ Beenden Apotheken-Cookpit starten                      | Zertifikat auf diesem Computer installieren             |
| 12 05 2021     12 08 12 08     12 08     12 08     12 08 | BDADB Arial nesund de Connect Konfiguration             |
|                                                          |                                                         |

## 3.4 Freibelegbare Taste an den Kassenarbeitsplätzen

Legen Sie sich an allen Arbeitsplätzen, an denen Sie sehen möchten, dass neue gesund.de Aufträge vorhanden sind die freibelegbare Taste gesund.de Connect an.

| Konfiguration freibeleg | jbare Taste 2 |                                             |                           |                     | CHelp X |  |  |  |
|-------------------------|---------------|---------------------------------------------|---------------------------|---------------------|---------|--|--|--|
|                         |               |                                             |                           |                     |         |  |  |  |
| - I astenbeschriftung:  |               | Vorschau: -                                 |                           | Parameter:          |         |  |  |  |
| Zeile 1:                | jesund.de     |                                             |                           |                     |         |  |  |  |
| Zeile 2:                | Connect       |                                             | gesund.de<br>Connect      |                     |         |  |  |  |
| Zeile 3:                |               |                                             |                           |                     |         |  |  |  |
| - Funktionen:           |               |                                             |                           |                     |         |  |  |  |
| Bereich                 |               | Funktion                                    |                           |                     |         |  |  |  |
| Kasse                   |               | Öffne Dialog zur Eingab                     | e einer Einlage für ei    | ne externe Rechnung |         |  |  |  |
| Abholerverwa            | altung        | Öffne Dialog "Kundenauskunft gemäß DSGVO"   |                           |                     |         |  |  |  |
| Versand                 |               | Öffne bzw. Starte Dokun                     | ient / Programm / Ba      | tchdatei            |         |  |  |  |
| Pharmaceuti             | cal Care      | Öffne Gegenscandialog                       |                           |                     |         |  |  |  |
| easySCAN                |               | Offne IntelliTax                            |                           |                     |         |  |  |  |
| TOTAL-Dialo             | )g            | Offne Dialog "Rahmenvertrag Substitution"   |                           |                     |         |  |  |  |
| Warenwirtsc             | haft          | Point4More                                  |                           |                     |         |  |  |  |
|                         |               | securPharm Aktionen                         |                           |                     |         |  |  |  |
|                         |               | Sonderbelegdruck: Gripp                     | eschutzimpfung            |                     |         |  |  |  |
|                         |               | l axations-PZN-Eingabe                      |                           |                     |         |  |  |  |
|                         |               | Vähla Kassanstatus "Ki                      | ad"                       |                     |         |  |  |  |
|                         |               | Modue: Oflogobilfemittal                    | iu<br>ahaaha aaaan maaati | Paucohala           | chale   |  |  |  |
|                         |               | Mouus. Encychnismillen<br>F-Medikationsolan | ฉบฐฉบะ yeyen แบกสน        | . I QUƏLIIDIC       |         |  |  |  |
|                         |               | resund de Connect                           |                           |                     |         |  |  |  |
|                         | <b>X</b>      |                                             |                           |                     |         |  |  |  |
|                         |               |                                             |                           |                     |         |  |  |  |
| GBeenden                |               | Tastenbelegun<br>entfernen                  | 9                         |                     |         |  |  |  |

Diese zeigt die Anzahl der unbearbeiteten Aufträge, der Chat Nachrichten sowie der Stornos an sobald Aufträge für Ihre Apotheke vorhanden sind.

| Verfügb.<br>anfrage                 | Auswahl<br>Kassen-<br>funktionen | Kunden-<br>nummer          | Bediener-<br>nummer        | Nummern-<br>eingabe | CE              |
|-------------------------------------|----------------------------------|----------------------------|----------------------------|---------------------|-----------------|
| easy<br>SCAN                        | aCare<br>Verw.                   |                            | Artikel-<br>nummer         | Kurz-<br>code       | <u>R</u> etoure |
| +                                   | 0 Bestell.<br>0 Chat<br>0 Storno | E-Rezepte<br>149           |                            | Zusatz              | Total           |
| ELD BTM-Höchst-<br>mengen-<br>check |                                  | Kun <u>d</u> en<br>Vorgang | <u>O</u> ffener<br>Vorgang | P                   | Tota            |

## NOVENTI

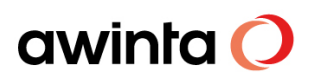

## 4 Das Arbeiten

### 4.1 Bestellungen via gesund.de

Werden Bestellungen via gesund.de an die Apotheke übermittelt, werden die Aufträge auf der neuen, freibelegbaren Taste (gesund.de Connect) in der Bildschirmkasse angezeigt.

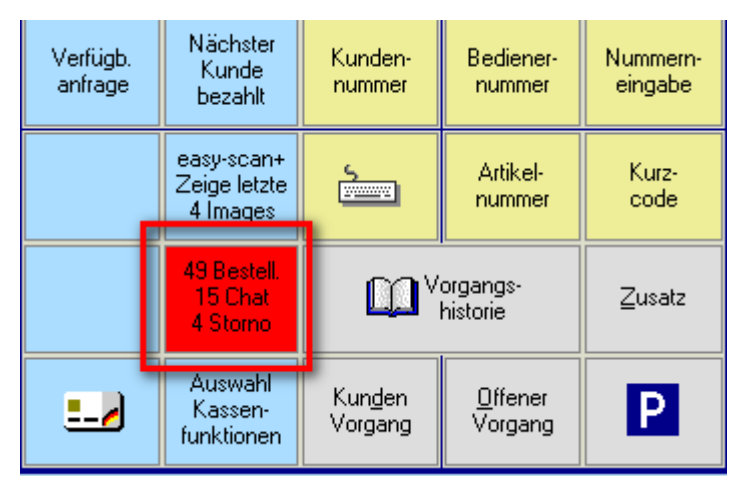

Um den Auftrag in die Bildschirmkasse zu übernehmen klicken Sie auf die Taste.

Jetzt wird der neue Dialog **Übersicht gesund.de Connect Aufträge** geöffnet. In diesem Dialog sind alle Aufträge gesammelt.

#### INFO!

Gesund.de Aufträge können auf verschiedene Arten von der App aus in die Warenwirtschaft übermittelt werden, Es können direkt die gewünschten Artikel übermittelt werde, der Kunde kann das Produkt abfotografieren und dies senden, er kann das Rezept selbst als Foto senden oder einen Freitext übermitteln.

Wählen Sie den gewünschten Auftrag aus, sehen Sie in der unteren Zeile die bestellten Artikel.

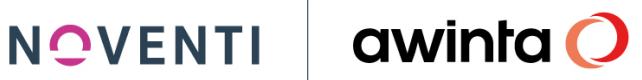

| 🔝 Übersicht gesund.de Connect Aufträge / Awinta Apotheke                                              |                                                |                                                |                       |              |                    | CHe            |               |  |
|----------------------------------------------------------------------------------------------------|------------------------------------------------|------------------------------------------------|-----------------------|--------------|--------------------|----------------|---------------|--|
| The second de Connect Aufträge Connect Aufträge                                                       |                                                |                                                |                       |              |                    |                |               |  |
| Übersicht gesund.de                                                                                   |                                                |                                                |                       |              |                    |                |               |  |
| Modus                                                                                                 |                                                |                                                |                       |              |                    |                |               |  |
| unbearbeitete Geparkt In Bearb.<br>Aufträge (49) (34)                                                 | Bearbeitete<br>Aufträge                        | Abgeschl.<br>Aufträge                          | Chat-Nachricht<br>(7) |              | Wunden-Sto<br>(10) | orno           | 🔀 Fehler      |  |
| Sortierung                                                                                            | onnect-Auftragsart                             |                                                |                       |              |                    |                |               |  |
| chrono-<br>logisch Kunde Preis                                                                        | PZN                                            | Bild/Text                                      | Re                    | zept         |                    | alle Auftragsa | iten          |  |
| # N Cockpit-Status Bestellzeit                                                                        | Kd.Nr                                          | r. Kunde                                       |                       | Pos f        | Preis Zahlung:     | Off.Vorg-Nr.   |               |  |
| 100 Neu 27.05.21 11:15                                                                                | 20220                                          | Mustomonn Mov                                  |                       | 2            | Bar                | <u> </u>       |               |  |
| 105 Neu 01.06.21 19:57                                                                                | 20233                                          | olimusterinann, max                            |                       | 1            | Bar                |                |               |  |
| 105 Offen 01.06.21 20:02                                                                              |                                                |                                                |                       | 2            | Bar                |                |               |  |
| 105 Neu 01.06.21 20:20                                                                                |                                                |                                                |                       | 1            | Bar                |                |               |  |
| 105 Offen 01.06.21.20:37                                                                              |                                                |                                                |                       | 1            | Bar                |                |               |  |
| 107 Offen 07.06.21 08:54                                                                              |                                                |                                                |                       | 3            | Bar                |                | $\rightarrow$ |  |
|                                                                                                    |                                                |                                                |                       |              |                    |                |               |  |
| Keine GP-Nr. vorhanden Unterschied                                                                    | de bei Kundendaten Pf<br>ten PROKAS <-> Auftra | RUKAS <-> Aultrag<br>ag OK, keine Kd.Nr. vorh. |                       |              |                    | Alle anzeigen  |               |  |
| N #Bezeichnung                                                                                        |                                                | Dar                                            |                       | Einheit Hers |                    | Mna            | Preis         |  |
| 59 Remifemin                                                                                          |                                                | Tab                                            | 2                     | 00 ST Sch    | ap                 | 1              | 0.00          |  |
| 1 17 gesund.de Vorbestellung (Können Sie mir bitte auch e                                             | eine Apotheken Un                              | nschau dazulege                                |                       | 1 ST Strd    | 1                  | 0              | 0.00          |  |
|                                                                                                    |                                                |                                                |                       |              |                    |                |               |  |
|                                                                                                    |                                                |                                                |                       |              |                    |                |               |  |
|                                                                                                    |                                                |                                                |                       |              |                    |                |               |  |
|                                                                                                    |                                                |                                                |                       |              |                    |                |               |  |
|                                                                                                    |                                                |                                                |                       |              |                    |                | -             |  |
| Obernehmen OAbbrechen OAtualis                                                                        | . 😤 Lösoł                                      | nen Parke                                      | n                     |              | 🛞 Details/         | 'Chat          | 🖉 Pflege      |  |
| 13.08.2021 🔃 07:56:45 😰 PROKAS 🌮 keine neue Mail 🔗 ABDADB Arial Übersicht gesund. de Connect Aufträge |                                                |                                                |                       |              |                    |                |               |  |

Klicken Sie auf Übernehmen um den Auftrag in der Bildschirmkasse zu bearbeiten.

Die bestellten Artikel werden nun in die Kasse übernommen, schließen Sie den Vorgang wie gewohnt mit dem entsprechenden Vertriebsweg (Bote/Abholer etc.) ab.

| <b>Bildschirm</b> k      | dschirmkasse PROKAS 7 D4.80 STATION: DBK1 (PÄ:15.05.2021) [Dr.Med Wei] |                        |                         |                        |                            |                           |                       |                     |                                        |                            |                            |                     |                 |
|--------------------------|------------------------------------------------------------------------|------------------------|-------------------------|------------------------|----------------------------|---------------------------|-----------------------|---------------------|----------------------------------------|----------------------------|----------------------------|---------------------|-----------------|
|                          |                                                                        |                        |                         |                        |                            |                           |                       |                     |                                        |                            |                            | 18.05.2021          | 09:11           |
|                          |                                                                        | 1Aspir                 | in                      |                        | Tab                        | 20                        | St Emra               | n AP                | 4.69                                   | 0.23                       |                            | 8                   | 31%             |
|                          | N D 🛃                                                                  | ZV 🚯                   | Vitamin (               | Pulver abgebr          | en <b>(</b>                | FAM-                      | -Info polyglott       |                     | *                                      | 🍊 🤽                        |                            | 4.6                 | <b>59</b>       |
|                          |                                                                        |                        |                         |                        |                            |                           |                       |                     |                                        |                            |                            |                     |                 |
|                          |                                                                        |                        |                         |                        |                            |                           |                       |                     |                                        |                            |                            |                     |                 |
|                          |                                                                        |                        |                         |                        |                            |                           |                       |                     |                                        |                            |                            |                     |                 |
|                          |                                                                        |                        |                         |                        |                            |                           |                       |                     |                                        |                            |                            |                     |                 |
|                          |                                                                        |                        |                         |                        |                            |                           |                       |                     |                                        |                            |                            |                     |                 |
|                          |                                                                        |                        |                         |                        |                            |                           |                       |                     |                                        |                            | _                          |                     |                 |
| Pharma-<br>Care          | Medik.                                                                 |                        |                         |                        | 6                          |                           | 0 C                   | ) 🗸                 | . 1 ,                                  | Abh<br>Verv                | 4.                         |                     | 4.69            |
| L L_                     | 1                                                                      |                        |                         |                        |                            |                           |                       |                     |                                        | I                          |                            |                     |                 |
| F1<br>Dr.Med<br>Weinacht | F2<br>Frau<br>Teresa<br>Kaiser                                         | F7<br>Rez.<br>Gb.Pfl.  | <u>G</u> eschäft        | <u>B</u> on<br>drucken | Kosten-<br>träger<br>0.00% | Arzt                      | <u>K</u> unde         | Verfügb.<br>anfrage | Nächster<br>Kunde<br>bezahlt           | Kunden-<br>nummer          | Bediener-<br>nummer        | Nummern-<br>eingabe | CE              |
| F3<br>Doczi              | F4<br>Bertleff                                                         | F8<br>Rez.<br>Gb.Frei  | Grünes<br>Rezept        |                        | Sonder <u>-</u><br>Artikel | Kunden<br>Rezep-<br>turen | Artikel-<br>Übersicht |                     | easy-scan+<br>Zeige letzte<br>4 Images | <u>.</u>                   | Artikel-<br>nummer         | Kurz-<br>code       | <u>R</u> etoure |
| F5<br>Klein              | F6<br>Klaus                                                            | F9<br>Privat<br>Rezept | F12<br>Rez.<br>Sonstige | Ē                      | Rez.G <u>e</u> b           | <u>P</u> reis             | Mng +1                |                     | gesund.de<br>Details/Chat              | ۳                          | organgs-<br>historie       | Zusatz              | Total           |
| ~~                       | >>                                                                     | F10<br>Bar<br>Artikel  | F11<br>Bar<br>Betrag    | Packzettel<br>drucken  | Altern.<br>Abgabe          | Alt-F6<br>Aufschl.        | Menge                 |                     | Auswahl<br>Kassen-<br>funktionen       | Kun <u>d</u> en<br>Vorgang | <u>O</u> ffener<br>Vorgang | Р                   | Total           |

Über die jetzt grüne Taste *gesund.de Details/Chat* in der Bildschirmkasse, können Sie den Auftrag erneut im Apotheken-Cockpit ansehen.

| 🔜 Auftragsdetails |                                 |                      |                          |                                  |                                   |
|-------------------|---------------------------------|----------------------|--------------------------|----------------------------------|-----------------------------------|
| Chat anzeigen     | Details anzeigen                |                      |                          |                                  |                                   |
| Vorbestellung     | von: 🛃 201278                   | 7016 🔗               |                          |                                  | Lieferadresse hinzufügen $\oplus$ |
| AS<br>ACE         | <b>PIRIN</b><br>tylsalicylsäure |                      | <b>PZN: (</b><br>20 Stüc | ) <b>3806873</b><br><sup>k</sup> | Menge: 1                          |
|                   |                                 |                      |                          | 1                                | 4.05.2021 um 12:14                |
|                   |                                 |                      |                          |                                  | I                                 |
| Nachricht einget  | pen                             |                      |                          |                                  | Textbausteine einfügen 🔺          |
| Status ändern     |                                 |                      | 1                        |                                  | ,                                 |
| Wird<br>geliefert | Abholzeit<br>ab                 | Jetzt<br>abholbereit |                          |                                  |                                   |
| Geliefert         | Abgeholt                        | Stornieren           |                          |                                  |                                   |
| <b>⊘</b> Beenden  | Minimieren                      |                      | 🕽 Anzeige aktualisieren  |                                  |                                   |

Der Vorgang wird nun im Dialog Übersicht gesund.de Connect Aufträge in den Filter Bearbeitete Aufträge verschoben. Hier sehen Sie unter anderem auch den "abgegebenen Artikel" des jeweiligen Auftrags.

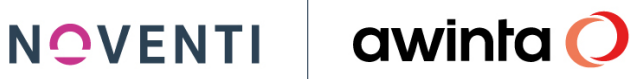

| 🔝 Übersicht gesund.de Connect Aufträge / Awinta Apotheke              |                                                           |                                     |                         |                       | CHelp _ 🗆 🗙  |
|-----------------------------------------------------------------------|-----------------------------------------------------------|-------------------------------------|-------------------------|-----------------------|--------------|
| 🔽 🚍 🛃 A <sup>o</sup> A <sup>o</sup> 😨 Übersich                        | t gesund.de Co                                            | nnect Aufträge                      |                         | a                     | winta 🔿      |
| Übersicht gesund.de                                                   |                                                           |                                     |                         |                       |              |
| Modus                                                                 |                                                           |                                     |                         |                       |              |
|                                                                       |                                                           |                                     |                         |                       |              |
| unbearbeitete Geparkt In Bearb.<br>Aufträge (49) (34)                 | Bearbeitete<br>Aufträge                                   | Abgeschl.<br>Aufträge               | Chat-Nachricht<br>(7)   | Kunden-Storno<br>(10) | 🔀 Fehler     |
| Sottierung gesund.de (                                                | Connect-Auftragsart                                       |                                     |                         |                       |              |
| chrono-<br>logisch Kunde Pieis                                        | PZN                                                       | Bild/Text                           | Rezept                  | alle A                | uftragsarten |
| # N Cockpit-Status Bestellzeit                                        | Kd.Nr. Kun                                                | de                                  | Pos Preis               | Zahlung: Off.Vorg     | p-Nr.        |
| 744 Offen 30.04.21 15:46                                              | 20246                                                     |                                     | 2                       | Bar                   |              |
| 900 Offen 14.05.21 12:14                                              |                                                           |                                     | 1                       | Bar                   |              |
| 110 Offen 11.06.21 10:05                                              | 20240                                                     |                                     | 1                       | Bar                   |              |
| 118 Abholbereit 24.06.21 14:54                                        |                                                           |                                     | 1                       | Bar                   |              |
| 127 Offen 12.07.21 10:44                                              |                                                           |                                     | 1                       | Bar                   |              |
| 130 Utten 20.07.21.08:39                                              | 20220 Mur                                                 | tomann May                          | 2                       | Bar 900               |              |
|                                                                       | 20233 Mus                                                 | stermann, max                       |                         | Dai 000               |              |
| Keine GP-Nr. vorhanden Unterschie<br>Kundendaten vollständig Kundenda | ede bei Kundendaten PROKA:<br>aten PROKAS <-> Auftrag OK, | S <-> Auftrag<br>keine Kd.Nr. vorh. |                         | Alle ani              | zeigen       |
| N #Bezeichnung                                                        |                                                           | Dar                                 | Einheit Herst           | Mna                   | Preis        |
| 73 Aspirin                                                            |                                                           | Tab                                 | 20 ST Emram             | 1                     | 0.00 🔺       |
| 73 Abg.: Aspirin                                                      |                                                           | Tab                                 | 20 ST Emram             | 1                     | 4.69         |
|                                                                       |                                                           |                                     |                         |                       |              |
|                                                                       |                                                           |                                     |                         |                       |              |
|                                                                       |                                                           |                                     |                         |                       |              |
|                                                                       |                                                           |                                     |                         |                       |              |
|                                                                       |                                                           |                                     |                         |                       | <b>v</b>     |
| Obernehmen 🚫 Abbrechen 🏹 Aktuali                                      | s. 管 Löschen                                              |                                     |                         | 🔞 Details/Chat        | 📝 Pilege     |
| 13.08.2021 08:02:01 @PROKAS                                           | 💹 keine neue Mail 🛛                                       | 🗚 ABDADB 🛛 Arial                    | Übersicht gesund de Cor | inect Aufträge        |              |

Ist der Artikel abholbereit oder wird er mit dem nächsten Botengang ausgeliefert, können Sie diese Information dem Kunden mitteilen. Wählen Sie hierzu den gewünschten Auftrag aus und klicken auf Details/Chat.

Hier haben Sie die Möglichkeiten zwischen:

| 🔜 Auftragsdetails            |                                                    |                      |                                                         |                                     |
|------------------------------|----------------------------------------------------|----------------------|---------------------------------------------------------|-------------------------------------|
| <mark>Chat anzeigen</mark> D | etails anzeiger                                    |                      |                                                         | Rezept-PDF abrufen                  |
| Vorbestellur<br>von:         | <sup>ng</sup> •••••••••••••••••••••••••••••••••••• | ax Mustermann        | Adresse des                                             | Kunden anzeigen/bearbeiten          |
|                              |                                                    |                      | 12.05                                                   | .2021 um 08:20                      |
| Guten                        | Tag, Ihre Bestellu                                 | ng wird von uns      | an die vereinbarte Adresse gelie                        | efert.                              |
|                              |                                                    |                      | 12.05                                                   | .2021 um 09:43                      |
| Guten <sup>-</sup>           | Tag, Ihre Bestellu                                 | ng wird von uns      | an die vereinbarte Adresse gelie<br>12.05               | efert.<br>.2021 um 09:43            |
| Nachricht ein                | igeben                                             |                      |                                                         | Textbausteine einfügen 🔺            |
| l<br>Status ändern           |                                                    |                      |                                                         |                                     |
| Wird<br>geliefert            | Abholzeit<br>ab                                    | Jetzt<br>abholbereit | Wird geliefert Name: Max Mustermann                     | ✓ Standard-Nachricht sende          |
| Geliefert                    | Abgeholt                                           | Stornieren           | Straße, Hau: Musterstraße 10a<br>PLZ, Ort: 8174 München | Datum 12.05.2021 31<br>Uhrzei 09:47 |
| <b>⊘</b> Beenden             | Minimieren                                         | 0                    | Anzeige aktualisierer                                   | - Speichern                         |

- Wird geliefert
- Abholzeit ab
- Jetzt abholbereit

Auszuwählen. Und die jeweiligen Informationen zu hinterlegen.

Klicken Sie anschließend auf Speichern.

Den aktuellen Status des Auftrages können Sie jederzeit auch unter Details anzeigen  $\rightarrow$  Status Historie einsehen.

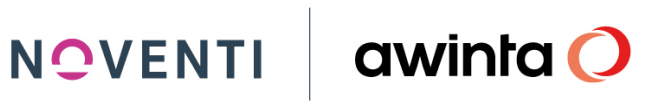

| 🔜 Auftragsdetails            |                             |                      |                       |  |  |  |  |  |
|------------------------------|-----------------------------|----------------------|-----------------------|--|--|--|--|--|
| Chat anzeigen <mark>)</mark> | <mark>etails anzeige</mark> |                      | Rezept-PDF abrufen    |  |  |  |  |  |
| Status: Wi                   | rd geliefert                |                      | Bestellung 8798       |  |  |  |  |  |
| ► Bestelldate                | en                          |                      |                       |  |  |  |  |  |
| ► Bestellte A                | rtikel                      |                      |                       |  |  |  |  |  |
| ▼ Status-Hist                | torie                       |                      |                       |  |  |  |  |  |
| Zeitpunkt                    |                             | 12                   | 05.2021 09:50:56      |  |  |  |  |  |
| Bediener                     |                             | Str                  | d                     |  |  |  |  |  |
| Status                       |                             | Wir                  | Wird geliefert        |  |  |  |  |  |
| Zeitpunkt                    |                             | 12                   | 12.05.2021 09:50:48   |  |  |  |  |  |
| Bediener                     |                             | Str                  | d                     |  |  |  |  |  |
| Status                       |                             | Ab                   | Abholzeit ab          |  |  |  |  |  |
|                              |                             |                      | * ·                   |  |  |  |  |  |
| Anhang<br>8798_0.jpeg        |                             |                      |                       |  |  |  |  |  |
|                              |                             |                      |                       |  |  |  |  |  |
| Wird<br>geliefert            | Abholzeit<br>ab             | Jetzt<br>abholbereit |                       |  |  |  |  |  |
| Geliefert                    | Abgeholt                    | Stornieren           |                       |  |  |  |  |  |
| <b>⊘</b> Beenden             | Minimieren                  | 0                    | Anzeige aktualisierer |  |  |  |  |  |

Wird die bestellte Ware abgeholt oder ausgeliefert, schließen Sie den Vorgang, wie gewohnt, in der Kasse ab. Der Auftrag verschiebt sich automatisch in den Filter Abgeschl. Aufträge

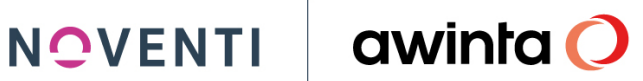

| 🔝 Übersicht gesund.de Connect Aufträge / Awinta Apotheke         |                                                       |                                               |                       |                      | C Hel            | <u> </u> |
|------------------------------------------------------------------|-------------------------------------------------------|-----------------------------------------------|-----------------------|----------------------|------------------|----------|
| 🔽 🚍 🛃 A <sup>o</sup> A <sup>o</sup> 😨 Übersic                    | ht gesund.de                                          | Connect Aufträg                               | 6                     |                      | awir             | nta 🔿    |
| Übersicht gesund.de                                              |                                                       |                                               |                       |                      |                  |          |
| Modus                                                            |                                                       |                                               |                       |                      |                  |          |
| unbearbeitete Geparkt In Bearb.<br>Aufträge (43) (34)            | Bearbeitete<br>Aufträge                               | Abgeschl.<br>Aufträge                         | Chat-Nachricht<br>(7) | Winden-Si (10)       | torno            | Fehler   |
| Sortierung                                                       | e Connect-Auftragsart                                 |                                               |                       |                      |                  |          |
| ohrono-<br>logisch Kunde Preis                                   | PZN                                                   | Bild/Text                                     | Rezept                |                      | alle Auftragsari | ten      |
| # N Cockpit-Status Bestellzeit                                   | Kd Nr                                                 | Kunde                                         | Pos                   | Preis Zahlung:       | Off Vorg-Nr      |          |
| 879 Geliefert 12.05.21 08:20                                     | 20239                                                 | Mustermann, Max                               | 1                     | Bar                  | 700068           |          |
| 885 Geliefert 12.05.21 11:59                                     |                                                       |                                               | 1                     | Bar                  | 700069           |          |
| 900 Geliefert 14.05.21 12:16                                     |                                                       |                                               |                       | Bar                  | 700070           |          |
| 924 Geliefert 18.05.21 12:33                                     | 20239                                                 | Mustermann, Max                               | 1                     | Bar                  | 700071           |          |
| 925 Geliefert 18.05.21.12:33                                     | 20233                                                 | Mustermann, Max                               | 2                     | Bar                  | 700073           |          |
| 932 Abgeholt 19.05.21.13:52                                      | 20233                                                 | ninustermann, max                             | 1                     | Bar                  | 900010           |          |
| 936 Abgeholt 19.05.21 15:06                                      |                                                       |                                               | 2                     | Bar                  | 900011           | $\sim$   |
| Keine GP-Nr. vorhanden Unterso<br>Kundendaten vollständig Kunder | shiede bei Kundendaten PP<br>ndaten PROKAS <-> Auftra | ROKAS <-> Auftrag<br>g OK, keine Kd.Nr. vorh. | - I - 4               |                      | Alle anzeigen    |          |
| N # Bezeichnung                                                  |                                                       | Dar                                           | Einheit               | Herst                | Mng              | Preis    |
| 73 Aspirin                                                       |                                                       | Tab                                           | 20 ST                 | Emram                | 1                | 0.00 🔺   |
| 73 Abg.: Aspirin                                                 |                                                       | Tab                                           | 20 ST                 | _mram                | 1                | 4.69     |
|                                                                  |                                                       |                                               |                       |                      |                  |          |
|                                                                  |                                                       |                                               |                       |                      |                  | <u>▼</u> |
| Obernehmen 🚫 Abbrechen 💭 Aktu                                    | alis. 管 Lösch                                         | ien                                           |                       | 🛞 Details            | :/Chat           | 🛿 Pflege |
| 13.08.2021 🔃 08:03:05 😰 PROKAS                                   | 19 keine neue Mail                                    | ABDADB                                        | Arial Übersicht gesun | d de Connect Aufträg | je               |          |

#### 4.1.1 Chat-Nachrichten

Hat der Kunde zu einem gesund.de Auftrag eine Chat-Anfrage übermittelt, können Sie dies separat über den Button Chat-Nachricht filtern und beantworten.

Selektieren Sie hierzu den Auftrag und klicken auf Details/Chat

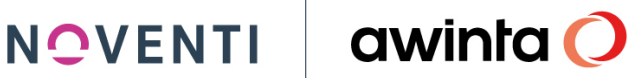

| 🔳 Ül | bersicht gesund.                   | de Connect Aufträg            | e / Awinta Apothel   | ke                      |                       |                       |                                           | CHelp 🔲 🗶                      |
|------|------------------------------------|-------------------------------|----------------------|-------------------------|-----------------------|-----------------------|-------------------------------------------|--------------------------------|
|      |                                    | A <sup>®</sup> A <sup>®</sup> | Ūbers                | icht gesund.d           | le Connect Auft       | rāge                  |                                           | awinta 🔿                       |
|      | Übersicht gesur                    | nd. de                        |                      |                         |                       |                       |                                           |                                |
|      | dus                                |                               |                      |                         |                       |                       |                                           |                                |
|      | unbearbeitete<br>Aufträge          | Geparkt<br>(49)               | In Bearb.<br>(34)    | Bearbeitete<br>Aufträge | Abgeschl.<br>Aufträge | Chat-Nachricht<br>(4) | Kunder (1                                 | n-Storno<br>IO) Fehler         |
| S    | Auftragsdetai                      | s i                           |                      |                         |                       |                       |                                           |                                |
|      | Vorbestell                         |                               | 484219 🔗             | *****<br>****           | Lieferadresse         | hinzufügen 🕀          | szept                                     | alle Auftragsatten             |
|      |                                    |                               |                      |                         | 03.05.2021 um 12      | 2:25                  | Pos Preis Zahlung 2 Bar 2 Bar             | Coff.Vorg-Nr.                  |
|      | Hallo                              | ich habe noch e               | twas vergessen       |                         | 03.05.2021 um 12      | 2:25                  | 1 Bar<br>1 Bar<br>1 Bar<br>1 Bar<br>5 Bar |                                |
| N    | Nəchricht e                        | ingeben                       |                      |                         | Textbauste            | ine einfügen 🔺        | Einheit Herst<br>20 ST Emram              | Alle anzeigen Mng Preis 2 0.00 |
| H    |                                    |                               |                      |                         |                       |                       | 10 ST Stada                               | 2 0.00                         |
|      | Status ändern<br>Wird<br>geliefert | Abholzeit<br>ab               | Jetzt<br>abholbereit |                         |                       |                       |                                           |                                |
|      | Geliefert                          | Abgeholt                      | Stornieren           |                         |                       |                       | C Det                                     | tails/Chat                     |
|      | 🤣 Beenden                          | Minimieren                    | 0                    | Anzeige aktualisieren   |                       |                       | ht gesund.de Connect Auf                  | träge                          |

Hier wird die vom Kunden übermittelte Nachricht angezeigt und Sie können in dem Textfeld Nachricht eingeben, die Antwort auf Anfrage per Chatfunktion geben.

### 4.2 Rezepte via ZAVA

Erhalten Sie einen neuen Auftrag wird dieser auf der freibelegbaren Taste an der Bildschirmkasse gesund.de Connect angezeigt.

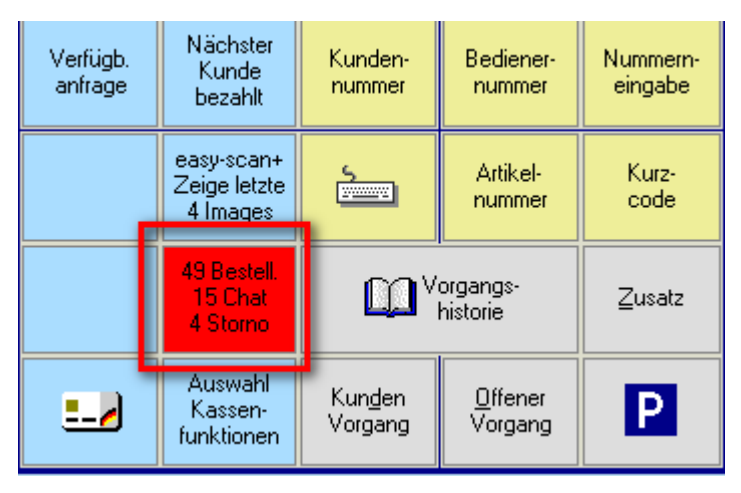

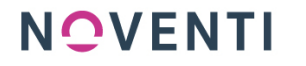

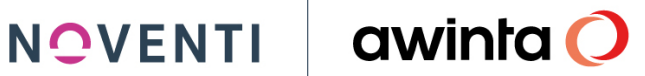

Möchten Sie den Auftrag ansehen oder bearbeiten klicken Sie die Taste an.

Jetzt wird der neue Dialog Übersicht gesund.de Connect Aufträge geöffnet. In diesem Dialog sind alle Aufträge gesammelt.

| 🔜 Übersicht gesund.de Connect Aufträge / Awinta Apo | theke                           |                           |                       |                   | <b>C</b> He     | - <u> </u> |
|-----------------------------------------------------|---------------------------------|---------------------------|-----------------------|-------------------|-----------------|------------|
| 🛅 🖬 🖶 A <sup>0</sup> A <sup>0</sup> 😨 Ūbe           | ersicht gesund.de               | Connect Auft              | rāge                  |                   | awi             | nta 🔿      |
| Übersicht gesund.de                                 |                                 |                           |                       |                   |                 |            |
| Modus                                               |                                 |                           |                       |                   |                 |            |
| unbearbeitete Geparkt (49) (34)                     | ). Bearbeitete<br>Aufträge      | Abgeschl.<br>Aufträge     | Chat-Nachricht<br>(4) | Kunder<br>(*      | n-Storno<br>10) | Fehler     |
| Sortierung                                          | esund.de Connect-Auftragsart    |                           |                       |                   |                 |            |
| ohrono-<br>logisch Kunde Preis                      | PZN                             | Bild/Text                 | Reze                  | pt                | alle Auftragsar | ten        |
| # N Cockpit-Status - Bestellzeit                    | Kd.Nr                           | . Kunde                   |                       | Pos Preis Zahlung | g: Off.Vorg-Nr. |            |
| 140 Offen 10.08.21 17:15                            |                                 |                           |                       | 5 Bar             |                 |            |
| 131 Neu 20.07.21 12:40                              |                                 |                           |                       | 2 Bar             |                 |            |
| 131 Neu 20.07.21 12:23                              | 20239                           | 3 Mustermann, Max         |                       | 1 Bar             |                 |            |
| 130 Neu 20.07.2111:47                               |                                 |                           |                       | 1 Dar             |                 |            |
| 130 Neu 20.07.21 10:08                              |                                 |                           |                       | 1 Bar             |                 |            |
| 130 Neu 20.07.21 09:29                              |                                 |                           |                       | 2 Bar             |                 |            |
| 130 Neu 20.07.21 09:28                              |                                 |                           |                       | 1 Bar             | <b></b>         |            |
| Keine GP-Nr. vorhanden                              | Unterschiede bei Kundendaten PF | ROKAS <-> Auftrag         |                       |                   | · —             |            |
| Kundendaten vollständig                             | Kundendaten PROKAS <-> Auftra   | ig OK, keine Kd.Nr. vorh. |                       |                   | Alle anzeigen   |            |
| N # Bezeichnung                                     |                                 | Dar                       | Ei                    | nheit Herst       | Mng             | Preis      |
| 17 gesund.de Vorbestellung                          |                                 |                           | 1                     | ST Strd           | 0               | 0.00 🔺     |
|                                                     |                                 |                           |                       |                   |                 |            |
|                                                     |                                 |                           |                       |                   |                 |            |
|                                                     |                                 |                           |                       |                   |                 |            |
|                                                     |                                 |                           |                       |                   |                 |            |
|                                                     |                                 |                           |                       |                   |                 |            |
|                                                     |                                 |                           |                       |                   |                 | <b>v</b>   |
| Obernehmen OAbbrechen 🤇                             | 🕽 Aktualis. 👕 Lösoł             | hen Pa                    | arken                 | 🞯 Dei             | tails/Chat      | 🖉 Pflege   |

Über den Button Details/Chat, sehen Sie die Details (bestellten Artikel) zu dem jeweiligen Auftrag. Öffnen Sie hierzu das PDF oder lassen sie sich via RezeptViewer (Bild anzeigen) das Rezept dauerhaft transparent anzeigen.

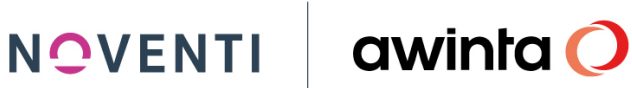

| 🔜 Auftragsdetails                                                  |                                            |                      |                           |                 |                          |  |  |  |  |  |
|--------------------------------------------------------------------|--------------------------------------------|----------------------|---------------------------|-----------------|--------------------------|--|--|--|--|--|
| Chat anzeigen                                                      | Details anzeigen                           |                      |                           | Bilder anzeigen | Rezept-PDF abrufen       |  |  |  |  |  |
| Vorbestellung<br>ven aguar<br>(Pin aguar<br>ven aguar<br>ven aguar | von: <b>QZAVA</b> Ma<br>recommage for forg | L                    | ieferadresse hinzufügen ⊕ |                 |                          |  |  |  |  |  |
| Nachricht einge                                                    | eben                                       |                      |                           |                 | Textbausteine einfügen 🔺 |  |  |  |  |  |
| Status ändern                                                      |                                            |                      |                           |                 |                          |  |  |  |  |  |
| Wird<br>geliefert                                                  | Abholzeit<br>ab                            | Jetzt<br>abholbereit |                           |                 |                          |  |  |  |  |  |
| Geliefert                                                          | Abgeholt                                   |                      |                           |                 |                          |  |  |  |  |  |
| Beenden                                                            | Minimieren                                 | (                    | 🚺 Anzeige aktualisieren   |                 |                          |  |  |  |  |  |

#### Beenden Sie den Dialog.

Der Dialog (Details/Chat) wird auch automatisch geöffnet, wenn Sie den Vorgang direkt mit der Taste Übernehmen, in die Kasse übernehmen.

| <b>Bilds</b> chirmk                             | asse PROKA               | S 7 D4.80 STATION:           | : DBK1 (PÄ:01.05.20 | 21) [Dr.Med Wei]     |                       |                           | 23 *                 | CHelp           | <u> </u>        |  |
|-------------------------------------------------|--------------------------|------------------------------|---------------------|----------------------|-----------------------|---------------------------|----------------------|-----------------|-----------------|--|
|                                                 |                          |                              |                     |                      |                       |                           |                      | 12.05.2021      | 09:38           |  |
|                                                 |                          | 🔜 Auftragsdetails            |                     |                      |                       |                           | CHelp _ D >          | ٩               |                 |  |
|                                                 |                          | <mark>Chat anzeigen</mark> ) | etails anzeigei     |                      |                       |                           | Rezept-PDF abrufen   |                 |                 |  |
|                                                 |                          | Vorbestellur<br>von:         |                     | 4ax Mustermann       |                       | Adresse des Kunden an     | nzeigen / bearbeiten |                 |                 |  |
| Verfügbarkeitsanfrage für folgende Medikamente: |                          |                              |                     |                      |                       |                           |                      |                 |                 |  |
|                                                 |                          | EVILATING                    |                     |                      |                       |                           |                      |                 |                 |  |
|                                                 |                          |                              | ropulpar            |                      |                       |                           |                      |                 |                 |  |
| Max Muste                                       | ermann                   | Dieses                       | Rezept wurde v      | on der Online-Arz    | tpraxis Zava ausge    | stellt. Zava ist ein gepr | rüfter               |                 |                 |  |
| Pharma-<br>Care                                 | Medik.<br>Profil         | Nachricht eingeb             | en                  |                      |                       | Textbau                   | isteine einfügen 🔺   |                 | 0.00            |  |
| Rez.Ums-12                                      | 309.94                   |                              |                     |                      |                       |                           |                      | 20st            |                 |  |
| Bar.Ums-12                                      | 154.70<br>F2             | Status ändern                | 1                   | 1                    |                       |                           |                      |                 |                 |  |
| F1<br>Dr.Med<br>Weinacht                        | Frau<br>Teresa<br>Kaiser | Wird<br>geliefert            | Abholzeit<br>ab     | Jetzt<br>abholbereit |                       |                           |                      | nmern-<br>igabe | CE              |  |
| F3<br>Doczi                                     | F4<br>Bertleff           | Geliefert                    | Abgeholt            | Stornieren           |                       |                           |                      | .urz-<br>ode    | <u>R</u> etoure |  |
| F5<br>Klein                                     | F6<br>Klaus              |                              |                     |                      |                       |                           |                      | usatz           | Total           |  |
| <<                                              | >>                       | ♥Beenden                     | Minimieren          | 0,                   | Anzeige aktualisierer |                           |                      | Р               | Tora            |  |

Notieren Sie sich den bestellten Artikel, drucken sich das Dokument aus oder minimieren das Fenster um den bestellten Artikel in der Kasse einzugeben.

Pharma-Care

Rez.Ums-12

Bar.Ums-12

F1 Dr.Med Weinacht

F3 Doczi

NOVENTI awinta 🔿

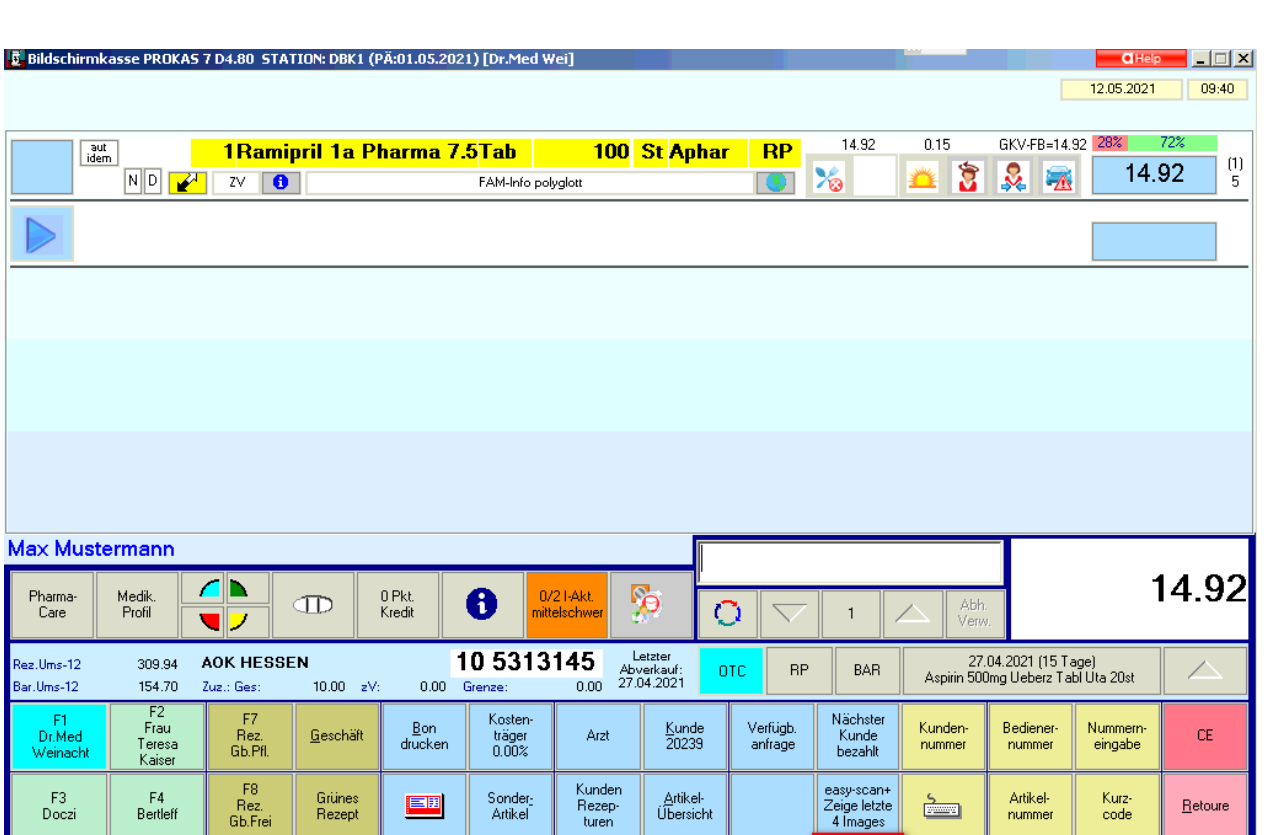

F9 Privat Rezept F12 Rez. Sonstige F5 Klein F6 Klaus 鬥 Vorgangs-historie Rez.G<u>e</u>b <u>P</u>reis Mng +1 Zusatz <u>T</u>otal F10 Bar Artikel F11 Bar Auswahl Kassen-funktionen Packzettel drucken Alt-F6 Aufschl Altern. Abgabe Kun<u>d</u>en Vorgang <u>Offener</u> Vorgang Ρ --/ << >> Menge Betrag

Über die Taste gesund.de Details/Chat können Sie jederzeit, innerhalb des Vorgangs, den Auftrag erneut ansehen.

Schließen Sie den Vorgang, wie gewohnt mit der gewünschten Vorgangsart (Bote/Abholer etc.) ab.

Der Vorgang wird nun im Dialog Übersicht gesund.de Connect Aufträge in den Filter Bearbeitete Aufträge verschoben. Hier sehen Sie unter anderem auch den "abgegebenen Artikel" zu dem Auftrag.

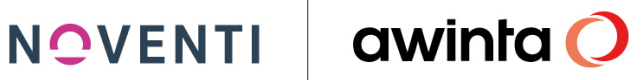

| 🔝 Übersicht (       | gesund.de Connect   | : Aufträge / Awinta | a Apotheke     |                         |                       |         |                       |         |                  |             | <b>C</b> Help | <u> </u>      |
|---------------------|---------------------|---------------------|----------------|-------------------------|-----------------------|---------|-----------------------|---------|------------------|-------------|---------------|---------------|
|                     | A° .                | A* 🔽                | Übersicht      | gesund.de (             | Connect Au            | ıfträge |                       |         |                  | a           | wir           | nta 🔿         |
| Übersic             | ht gesund.de        |                     |                |                         |                       |         |                       |         |                  |             |               |               |
| Modus               |                     |                     |                |                         |                       |         |                       |         |                  |             |               |               |
| modus               |                     |                     |                | -                       |                       |         |                       |         |                  |             |               |               |
| unbearbe<br>Aufträg | itete Gep<br>je (41 | arkt In<br>9)       | Bearb.<br>(34) | Bearbeitete<br>Aufträge | Abgeschl.<br>Aufträge |         | Chat-Nachricht<br>(4) |         | Winden-1<br>(10) | Storno<br>I | >             | 🖣 Fehler      |
| Sortierung          |                     |                     |                | nnect-Auftragsart       |                       |         |                       |         |                  |             |               |               |
| chrono-<br>logisch  | nach<br>Kunde       | nach<br>Preis       |                | PZN                     | Bild/Te+              | ŧt      | Rezept                |         |                  | alle A      | uftragsarti   | en            |
| # N                 | Cockpit-Status      | Bestellzeit         |                | Kd.Nr.                  | Kunde                 |         |                       | Pos     | Preis Zahlung:   | Off.Vor     | p-Nr.         |               |
| 608                 | Storno Kunde        | 16.04.21 17:33      |                |                         |                       |         |                       | 1       | Bar              |             |               |               |
| 623                 | Abholbereit         | 21.04.21 07:54      |                |                         |                       |         |                       | 1       | Bar              | 800         | 005           |               |
| 699                 | Offen               | 28.04.21 07:27      |                | 20239                   | <u>Mustermann, Ma</u> | BX      |                       | 1       | Bar              |             |               |               |
| 744                 | Offen               | 30.04.21 15:46      |                | 20246                   |                       |         |                       | 2       | Bar              |             | h             |               |
| 900                 | Offen               | 14.05.21 12:14      |                |                         |                       |         |                       | 1       | Bar              |             | _ 11          | $\sim$        |
| 936                 | Offen               | 19.05.21 15:58      |                | 000.40                  |                       |         |                       | 1       | Bar              |             |               |               |
| 110                 | Utten               | 11.06.21 10:05      |                | 20240                   |                       |         |                       | -       | Bar              |             |               | $\rightarrow$ |
| 118                 | Abholbereit         | 24.06.21 14:54      |                |                         |                       |         |                       |         | Bar              |             | <u> </u>      |               |
| Keine G             | P-Nr. vorhanden     |                     | Unterschied    | le bei Kundendaten PR   | OKAS <-> Auftrag      |         |                       |         |                  |             |               |               |
| Kunden              | daten vollständig   |                     | Kundendate     | en PROKAS <-> Auftrag   | ) OK, keine Kd.Nr. vo | orh.    |                       |         |                  |             |               |               |
| N #Bezei            | ichnung             |                     |                |                         |                       | Dar     | Einł                  | neit He | erst             | Mng         |               | Preis         |
| 17 gesu             | und.de Vorbestelli  | ung                 |                |                         |                       |         | 19                    | ST St   | rd               | 0           |               | 0.00 🔺        |
| 07 Abg.             | .: Salbuhexal N 20  | 0 Hub               |                |                         |                       | Dos     | 28                    | ST He   | exal             | 1           |               | <u>19.61</u>  |
|                     |                     |                     |                |                         |                       |         |                       |         |                  |             |               |               |
|                     |                     |                     |                |                         |                       |         |                       |         |                  |             |               |               |
|                     |                     |                     |                |                         |                       |         |                       |         |                  |             |               |               |
|                     |                     |                     |                |                         |                       |         |                       |         |                  |             |               |               |
|                     |                     |                     |                |                         |                       |         |                       |         |                  |             |               | _             |
|                     |                     |                     |                |                         |                       |         | l                     |         |                  |             |               | <b>v</b>      |
| 01                  |                     | Liber di su         | Calmer         |                         |                       |         |                       |         |                  | L-/Ch       | =             | e ma          |
| Uberne              |                     | bbrechen            | J Aktualis.    | Losch                   |                       |         |                       |         | Uetar            | sichat      | 1             | riege         |

Ist der Artikel abholbereit oder wird er mit dem nächsten Botengang ausgeliefert, können Sie diese Information dem Kunden mitteilen. Wählen Sie hierzu den gewünschten Auftrag aus und klicken auf Details/Chat.

Hier haben Sie die Möglichkeiten zwischen:

| 🔜 Auftragsdetails    |                              |                      |                                                                                                    |
|----------------------|------------------------------|----------------------|----------------------------------------------------------------------------------------------------|
| Chat anzeigen D      | etails anzeiger              |                      | Rezept-PDF abrufen                                                                                                    |
| Vorbestellur<br>von: | <sup>ng</sup> <b>GZAVA</b> M | lax Mustermann       | Adresse des Kunden anzeigen/bearbeiten                                                                                                    |
|                      |                              |                      | 12.05.2021 um 08:20                                                                                                    |
| Guten                | Tag, Ihre Bestellu           | ng wird von uns      | an die vereinbarte Adresse geliefert.                                                                                                    |
|                      |                              |                      | 12.05.2021 um 09:43                                                                                                    |
| Guten <sup>-</sup>   | Tag, Ihre Bestellu           | ng wird von uns      | an die vereinbarte Adresse geliefert.<br>12.05.2021 um 09:43                                                                                                    |
|                      |                              |                      |                                                                                                    |
| Nachricht ein        | geben                        |                      | Textbausteine einfügen 🔺                                                                                                    |
| Status ändern        |                              |                      |                                                                                                    |
| Wird<br>geliefert    | Abholzeit<br>ab              | Jetzt<br>abholbereit | Wird geliefert     Image: Max Mustermann                                                                                                    |
| Geliefert            | Abgeholt                     | Stornieren           | Straße, Hau:         Musterstraße 10a         Datum         12.05.2021         III           PLZ, Ort:         8174         München         Uhrzei         09:47 |
| <b>⊘</b> Beenden     | Minimieren                   | 0                    | Anzeige aktualisierer                                                                                                    |

- Wird geliefert
- Abholzeit ab
- Jetzt abholbereit

Auszuwählen. Und die jeweiligen Informationen zu hinterlegen.

Klicken Sie anschließend auf Speichern.

Den aktuellen Status des Auftrages können Sie jederzeit auch unter Details anzeigen → Status Historie einsehen.

| 🛛 Auftragsdetails 🔤 🗖 🖂 🗖 🗙                |                      |                       |  |  |  |  |  |  |
|--------------------------------------------|----------------------|-----------------------|--|--|--|--|--|--|
| Chat anzeigen <mark>Details anzeige</mark> |                      | Rezept-PDF abrufen    |  |  |  |  |  |  |
| Status: Wird geliefe                       | rt                   | Bestellung 8798       |  |  |  |  |  |  |
| ► Bestelldaten                             |                      |                       |  |  |  |  |  |  |
| ► Bestellte Artikel                        |                      |                       |  |  |  |  |  |  |
| ▼ Status-Historie                          |                      |                       |  |  |  |  |  |  |
| Zeitpunkt                                  | 1                    | 2.05.2021 09:50:56    |  |  |  |  |  |  |
| Bediener                                   | S                    | trd                   |  |  |  |  |  |  |
| Status                                     | Ŵ                    | ird geliefert         |  |  |  |  |  |  |
| Zeitpunkt                                  | 1                    | 12.05.2021 09:50:48   |  |  |  |  |  |  |
| Bediener                                   | s                    | Strd                  |  |  |  |  |  |  |
| Status                                     | А                    | Abholzeit ab          |  |  |  |  |  |  |
|                                            |                      |                       |  |  |  |  |  |  |
| 8798_0.jpeg                                |                      |                       |  |  |  |  |  |  |
|                                            |                      |                       |  |  |  |  |  |  |
| Status ändern                              |                      |                       |  |  |  |  |  |  |
| Wird Abholzei<br>geliefert ab              | Jetzt<br>abholbereit |                       |  |  |  |  |  |  |
| Geliefert Abgehol                          | Stornieren           |                       |  |  |  |  |  |  |
| ⊘Beenden Minimierer                        |                      | Anzeige aktualisierer |  |  |  |  |  |  |

Wird die bestellte Ware abgeholt oder ausgeliefert, schließen Sie den Vorgang, wie gewohnt, in der Kasse ab. Der Auftrag verschiebt sich automatisch in den Filter Abgeschl. Aufträge

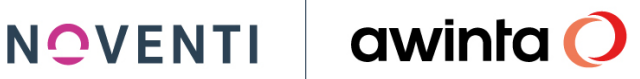

| 🔜 Übersicht gesund.de Connect Aufträge / A | winta Apotheke                         |                               |                       |                   | C Help             | _ 🗆 🗵       |
|--------------------------------------------|----------------------------------------|-------------------------------|-----------------------|-------------------|--------------------|-------------|
| 💼 💼 🛃 A <sup>*</sup> A <sup>*</sup> 😨      | Übersicht gesund.d                     | e Connect Auftr               | āge                   |                   | awinte             | <b>a ()</b> |
| Übersicht gesund.de                        |                                        |                               |                       |                   |                    |             |
| Modus                                      |                                        |                               |                       |                   |                    |             |
| unbearbeitete Geparkt<br>Aufträge (49)     | In Bearb. Bearbeitete<br>(34) Aufträge | Abgesohl.<br>Aufträge         | Chat-Nachricht<br>(4) | Kunden-S<br>(10)  | torno 🎽 Fe         | :hler       |
| Sortierung                                 |                                        |                               |                       |                   |                    |             |
| chrono-<br>logisch Runde Preis             | PZN                                    | Bild/Text                     | Rezept                |                   | alle Auftragsarten |             |
| # N Cockpit-Status Bestellzeit             | Ka                                     | d.Nr. Kunde                   | Po                    | os Preis Zahlung: | Off.Vorg-Nr.       |             |
| 936 Abgeholt 19.05.21 15                   | :21                                    |                               |                       | 1 Bar             | 900014 🔺 🗸         |             |
| 936 Abgeholt 19.05.2115                    | i:45                                   |                               |                       | 1 Bar             | 900016             |             |
| 936 Abgeholt 19.05.2115                    | 12                                     |                               |                       | 1 Bar             | 900019             |             |
| 937 Abgeholt 19.05.21 16                   | :56 20:                                | 239 Mustermann, Max           |                       | 1 Bar             | 900021             |             |
| 964 Abgeholt 21.05.21 20                   | 1:31 201                               | 243 Reich, Anton              |                       | 6 Bar             | 900022             | ×           |
| 995 Abgeholt 26.05.21 15                   | :18 20                                 | 243 Reich, Anton              |                       | 1 Bar             | 900023             |             |
| 997 Storno Kunde 26.05.21 15               | 20                                     | 243 Reich, Anton              |                       | 1 Bar             |                    |             |
| Keine GP-Nr. vorhanden                     | Unterschiede bei Kundendater           | n PROKAS <-> Auftrag          |                       |                   |                    |             |
| Kundendaten vollständig                    | Kundendaten PROKAS <-> Au              | aftrag OK, keine Kd.Nr. vorh. |                       |                   | Alle anzeigen      |             |
| N # Bezeichnung                            |                                        | Dar                           | Einhei                | t Herst           | Mng                | Preis       |
| 17 gesund.de Vorbestellung                 |                                        |                               | 1 ST                  | Strd              | 0                  | 0.00 🔺      |
| 73 Abg.: Salbutamol 1a Pharma 0.1mg        | 3                                      | Dos                           | 1 ST                  | Aphar             | 1                  | 15.32       |
|                                            |                                        |                               |                       |                   |                    |             |
|                                            |                                        |                               |                       |                   |                    |             |
|                                            |                                        |                               |                       |                   |                    |             |
|                                            |                                        |                               |                       |                   |                    |             |
|                                            |                                        |                               |                       |                   |                    | -           |
| Übernahmen 🚫 Abbrechen                     | 🚺 Aktualis.                            | öschen                        |                       | 🛞 Details         | /Chat 📝 Pfle       | :ge         |

#### 4.2.1 Dem Kunden das Rezept "quittieren"

Möchte der Kunde, das Privatrezept quittiert haben, gehen Sie wie folgt vor:

- 1. Ausdruck Privatrezept
- 2. Schließen Sie den Vorgang / Abverkauf komplett ab
- 3. Bondruck mit PZNs
- 4. Heften Sie den Bon auf den Ausdruck
- 5. Stempel hälftig Bon, hälftig Ausdruck
- 6. Unterschrift

Dies kann der der Kunde jetzt bei seiner privaten Krankenkasse einreichen.

#### 4.3 Aufträge Stornieren

Möchten Sie einen Auftrag in Übersicht gesund.de stornieren, weil z.B. Sie den Auftrag nicht annehmen möchten dann gehen Sie wie folgt vor.

Gehen Sie hierfür in Übersicht gesund de Connect Aufträge wählen den Auftrag aus und klicken Sie auf den Button Details/Chat.

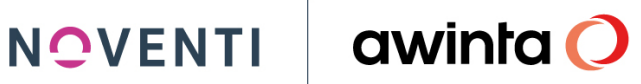

| 🛄 Übersicht gesund.de Connect Aufträge / Awinta Apotheke            |                                                             |                                   |                                   | CHelp _ 🗆 🗙            |  |  |  |  |
|---------------------------------------------------------------------|-------------------------------------------------------------|-----------------------------------|-----------------------------------|------------------------|--|--|--|--|
| 🛅 📄 🛃 A <sup>A</sup> A <sup>A</sup> 😨 Übersich                      | nt gesund.de Cor                                            | nect Aufträge                     |                                   | awinta 🔿               |  |  |  |  |
| Übersicht gesund.de                                                 |                                                             |                                   |                                   |                        |  |  |  |  |
| Modus                                                               |                                                             |                                   |                                   |                        |  |  |  |  |
| unbearbeitete Geparkt (49) [34] [34]                                | Bearbeitete<br>Aufträge                                     | Abgeschl.<br>Aufträge             | Chat-Nachricht (7) Kunden.        | -Storno 🔀 Fehler<br>)] |  |  |  |  |
| Sortierung gesund.de I                                              | Connect-Auftragsart                                         |                                   |                                   |                        |  |  |  |  |
| chrono-<br>logisch Kunde Preis                                      | PZN                                                         | Bild/Text                         | Rezept                            | alle Auftragsatten     |  |  |  |  |
| # N Cockpit-Status Bestellzeit                                      | Kd.Nr. Kund                                                 | e                                 | Pos Preis Zahlung:                | Off.Vorg-Nr.           |  |  |  |  |
| 100 Neu 27.05.21 11:15                                              | 00020 h 4                                                   |                                   | 2 Bar                             |                        |  |  |  |  |
| 105 Neu 01.06.21 12.25                                              | 20239 Mus                                                   | termann, wax                      | 1 Bar                             |                        |  |  |  |  |
| 105 Offen 01.06.21 20:02                                            |                                                             |                                   | 2 Bar                             |                        |  |  |  |  |
| 105 Neu 01.06.21 20:20                                              |                                                             |                                   | 1 Bar                             |                        |  |  |  |  |
| 105 Uffen 01.06.21.20:37                                            |                                                             |                                   | I Bar                             |                        |  |  |  |  |
| 107 Offen 07.06.21 08:54                                            |                                                             |                                   | 3 Bar                             |                        |  |  |  |  |
| Keine GP-Nr. vorhanden Unterschi<br>Kundendaten vollständig Kundend | ede bei Kundendaten PROKAS<br>aten PROKAS <-> Auftrag OK, I | <-> Auftrag<br>keine Kd.Nr. vorh. |                                   | Alle anzeigen          |  |  |  |  |
| N # Bezeichnung                                                     |                                                             | Dar                               | Einheit Herst                     | Mng Preis              |  |  |  |  |
| 59 Remifemin                                                        |                                                             | Tab                               | 200 ST Schap                      | 1 0.00                 |  |  |  |  |
| I/ gesund.de Vorbestellung (Können Sie mir bitte auch               | eine Apotheken Unscha                                       | u dazulege                        | 1 ST Strd                         | 0 0.00                 |  |  |  |  |
|                                                                     |                                                             |                                   |                                   | ×                      |  |  |  |  |
| Obernehmen OAbbrechen                                               | is. 🤭 Löschen                                               | P Parken                          | 🔞 Deta                            | ils/Chat 📝 Pflege      |  |  |  |  |
| 13.08.2021 07:48:57 MPROKAS                                         | 💹 keine neue Mail 🚺                                         | ABDADB Arial                      | Übersicht gesund.de Connect Auftr | äge                    |  |  |  |  |

Als nächstes öffnet sich automatisch das Fenster mit Auftragsdetails. Hier klicken Sie dann den Button Stornieren und anschließend speichern. Es folgt eine Sicherheitsabfrage und eine Benachrichtigung wird an den Kunden verschickt, sobald die Abfrage mit JA beantwortet wird.

| 🔜 Übersicht gesund.                                                                                                    | de Connect Aufträge / Awinta Apotheke                                                               |                                      |  |  |  |  |  |  |  |  |
|----------------------------------------------------------------------------------------------------|----------------------------------------------------------------------------------------------------|--------------------------------------|--|--|--|--|--|--|--|--|
|                                                                                                    | A A I I Ubersicht gesund.de Connect Aufträge                                                        | awinta 🔿                             |  |  |  |  |  |  |  |  |
| Übersicht gesur                                                                                                    | nd. de                                                                                              |                                      |  |  |  |  |  |  |  |  |
| Modus                                                                                                    | 🖸 Auftragsdetails                                                                                   |                                      |  |  |  |  |  |  |  |  |
| unbearbeitete<br>Aufträge                                                                                                    | unbearbeitete<br>Aufträge     Chat anzeigen     Details anzeigen     Kunden-Storno<br>(10)     (10) |                                      |  |  |  |  |  |  |  |  |
| Sortierung                                                                                                    | ninzufügen 🕀                                                                                        |                                      |  |  |  |  |  |  |  |  |
| chrono-<br>logisch                                                                                                    | chrono-<br>logisch                                                                                  |                                      |  |  |  |  |  |  |  |  |
| Können Sie mir bitte auch eine Apotheken Unschau dazulegen?                                                                                                    |                                                                                                    |                                      |  |  |  |  |  |  |  |  |
| Internet         Strategy         Strategy |                                                                                                    |                                      |  |  |  |  |  |  |  |  |
| 105 Offen<br>105 Neu                                                                                                    |                                                                                                    | ar                                   |  |  |  |  |  |  |  |  |
| 105 Offen                                                                                                    |                                                                                                    | ar                                   |  |  |  |  |  |  |  |  |
| 107 Offen                                                                                                    | Nachricht eingeben Textbaustei                                                                      | ne einfügen 🔺 🔐 🔽                    |  |  |  |  |  |  |  |  |
| Keine GP-Nr. vo                                                                                                    |                                                                                                    | Alle anzeigen                        |  |  |  |  |  |  |  |  |
| N #Bezeichnung                                                                                                    | Status ändern                                                                                       | d Nachricht conden                   |  |  |  |  |  |  |  |  |
| 59 Remifemin<br>1 17 gesund.de                                                                                                    | Wird Abholzeit Jetzt abholbereit                                                                    | -Haoning Senden                      |  |  |  |  |  |  |  |  |
|                                                                                                    | Geliefer: Abgeholt Stomieren                                                                        |                                      |  |  |  |  |  |  |  |  |
|                                                                                                    | ØBeenden         Minimieren                                                                         | - Speichern                          |  |  |  |  |  |  |  |  |
| _<br>©0bernehmen                                                                                                    | OAbbrechen O Aktualis.                                                                              | 😨 Details/Chat 📝 Pflege              |  |  |  |  |  |  |  |  |
| 13.08.2021                                                                                                    | 07:50:24 MPROKAS Keine neue Mail 🔒 ABDADB Arial                                                     | Übersicht gesund.de Connect Aufträge |  |  |  |  |  |  |  |  |
| Auftragsdeta                                                                                                    | ails                                                                                                |                                      |  |  |  |  |  |  |  |  |
|                                                                                                    |                                                                                                    |                                      |  |  |  |  |  |  |  |  |
|                                                                                                    | er Kunde wird über die Stornierung benachrichtigt und die<br>uftragsdatei wird aus PROKAS gelöscht. |                                      |  |  |  |  |  |  |  |  |
|                                                                                                    |                                                                                                    |                                      |  |  |  |  |  |  |  |  |
| Bit                                                                                                    | tte denken Sie daran, ggf. einen bestehenden Kassenvorgang<br>I dieser Bestellung aufzulösen.       |                                      |  |  |  |  |  |  |  |  |
| Mà                                                                                                    | öchten Sie die Stornierung speichern?                                                               |                                      |  |  |  |  |  |  |  |  |
|                                                                                                    | Ja Nein                                                                                             |                                      |  |  |  |  |  |  |  |  |
|                                                                                                    |                                                                                                    |                                      |  |  |  |  |  |  |  |  |

#### 4.3.1 Stornierte Vorbestellungen bearbeiten

Gehen Sie hierfür in Übersicht gesund.de Connect Aufträge wählen unter Kunden-Storno die Vorbestellung aus und klicken Sie auf den Button Details/Chat.

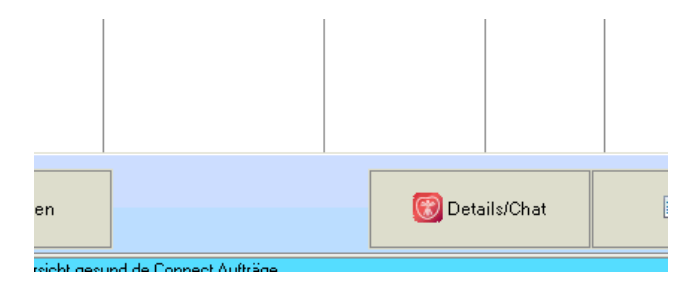

|    |                                            |                | A <sup>°</sup> | A* 🔽          | Üb                   | ersicht gesund             | de Connect            | Aufträge |                       |                  |               | awinta 🕻  |
|----|--------------------------------------------|----------------|----------------|---------------|----------------------|----------------------------|-----------------------|----------|-----------------------|------------------|---------------|-----------|
|    | Übersich                                   | t gesund.de    | •              |               |                      |                            |                       |          |                       |                  |               |           |
| M₀ | dus                                        |                |                |               |                      |                            |                       |          |                       |                  |               |           |
|    | unbearb<br>Aufträ                          | peitete<br>ige | Gepa<br>(49    | ırkt<br>)     | In Bearb.<br>(33)    | Bearbeitete<br>Aufträge    | Abgeschl.<br>Aufträge |          | Chat-Nachricht<br>(6) | Wunden (9        | -Storno<br>I) | 🔀 Fehler  |
| So | Sortierung j gesund.de Connect-Auftragsart |                |                |               |                      |                            |                       |          |                       |                  |               |           |
|    | chrono-<br>logisch                         | -              | nach<br>Kunde  | nach<br>Preis |                      | PZN                        | Bild/Tex              | đ        | Rezept                |                  | alle Auft     | ragsarten |
|    | # N                                        | Cockpit-SI     | atus           | Bestellzeit   |                      | Kd.Nr                      | Kunde                 |          | Po                    | s Preis Zahlungs | a Off.Vorg    | Nr.       |
|    | 728                                        | Storno I       | Kunde          | 29.04.21 12:  | 33                   | 20239                      | Mustermann, Max       |          |                       | l Bar            |               |           |
|    | 832                                        | Storno I       | Kunde          | 10.05.21 10:  | 46                   |                            |                       |          |                       | l Bar            | 7000          | 62        |
|    | 938                                        | Storno I       | Kunde          | 19.05.21 17:  | 52                   | 20239                      | Mustermann, Max       |          | 2                     | 2 Bar            |               |           |
|    | 949                                        | Storno I       | Kunde          | 20.05.21 11:  | 10                   | 20243                      | Reich, Anton          |          |                       | l Bar            |               |           |
|    | 997                                        | Storno I       | Kunde          | 26.05.21 15:  | 47                   | 20243                      | Reich, Anton          |          |                       | Bar              |               |           |
|    | 108                                        | Storno I       | Kunde          | 08.06.21.08:  | 23                   |                            |                       |          | 2                     | 2 Bar            |               |           |
|    | 120                                        | Storno i       | \unde          | 23.06.21.09.  | 41                   |                            |                       |          |                       | <u>08</u>        |               | -         |
|    | Keine G                                    | iP-Nr vorha    | nden           | 1             | Unterschied          | i<br>e hei Kundendaten PBC | KAS <-> Auftran       |          |                       |                  | 1             |           |
|    | Kunden                                     | daten vollst   | ändig          |               | Kundendate           | n PROKAS <-> Auftrag (     | K, keine Kd.Nr. vorh. |          |                       |                  | Alle anze     | igen      |
| N  | # Beze                                     | eichnung       |                |               |                      |                            |                       | Dar      | Einheit               | Herst            | Mng           | Preis     |
|    | 17 ges                                     | und.de Vo      | rbestellung    | (Geben Sie R  | abatt, wenn ja auf w | ras?)                      |                       |          | 1 ST                  | Strd             | 0             | 0.00 🔺    |
|    |                                            |                |                |               |                      |                            |                       |          |                       |                  |               |           |
|    | <b>O</b> Übern                             | ehmen          | <b>⊘</b> Ab    | brechen       | 🔘 Aktualis.          | Tösch:                     | en P                  | Parken   | ]                     | 🛞 Deta           | ails/Chat     | 📝 Pflege  |

Es öffnet sich Auftragsdetails und durch *Stornierung bestätigen* wird der Kunde über die angenommene Stornierung benachrichtigt.

| 📄 📄 🖶 A° A' 🔄                                                                                                    | Übersicht gesund.de Connect Aufträge                                                                                        | awinta 🔿              |
|----------------------------------------------------------------------------------------------------|----------------------------------------------------------------------------------------------------|-----------------------|
| Übersicht gesund.de                                                                                                    |                                                                                                    |                       |
| Modus                                                                                                    | 4                                                                                                    |                       |
| unbearbeitete Geparkt                                                                                                    | Chat anzeigen Details anzeigen                                                                                              | en-Storno 🎽 Fehler    |
| Autrage (43)                                                                                                    | Vorbestellung 🛃 7769873773 🖉 Lieferadresse hinzufügen ⊕                                                                     |                       |
| Sortierung<br>chrono-<br>logisch Kunde Preis                                                                                                    | Automatisch gesendete Nachricht                                                                                             | alle Auftragsarten    |
| #         N         Cockpi-Status         Bestelizet           728         Stormo Kunde         29.04.21           832         Stormo Kunde         10.05.21           938         Stormo Kunde         20.05.21           949         Stormo Kunde         20.05.21           997         Stormo Kunde         20.05.21           108         Stormo Kunde         08.08.21 (           120         Stormo Kunde         29.06.21 ( | Nachricht eingeben Textbausteine einfügen A<br>Status der Bestellung ändern und Kunde informieren<br>STORNIERUNG BESTÄTIGEN |                       |
| Keine GP-Nr. vorhanden<br>Kundendaten vollständig                                                                                                    | Status ändern<br>Wrd Abholszeic Jetzt<br>gefeiert ab abholszeit                                                             | Alle anzeigen         |
| 1 17 gesund de Vorbestellung (Geben Sie                                                                                                    | Geliefert Abgeholt Stornieren                                                                                               |                       |
|                                                                                                    | C Anzeige aktualisieren                                                                                                    |                       |
| OÜbernehmen OAbbrechen                                                                                                    | C Aktualis.                                                                                                    | Details/Chat 📝 Pflege |

|            |               | A°               | A* 🔽          |               | Übersio         | ht gesund.de (         | Connect Aufträge      | •                        |         |             | awinta 🔿    |
|------------|---------------|------------------|---------------|---------------|-----------------|------------------------|-----------------------|--------------------------|---------|-------------|-------------|
| Über       | sicht ges     | und.de           |               |               |                 |                        |                       |                          |         |             |             |
| _Modus_    |               |                  |               | Auftragsdetai | ils             |                        |                       | C Help                   | -     × |             |             |
|            |               |                  |               | Chat anzeigen | Details anzeige | n                      |                       |                          |         |             |             |
| A          | ufträge       | (49              |               | Vocbectel     |                 |                        |                       |                          | [       | (9)         | 🔀 Fehler    |
| -0         |               |                  | ][            | von:          |                 | 7769873773 🔗           |                       | Lieferadresse hinzufüger | י⊕ ו    | l           |             |
| Sonierun   | ig            |                  |               |               |                 |                        |                       |                          |         |             |             |
| chr<br>log | ono-<br>Iisch | nach<br>Kunde    | nach<br>Preis | Guter         | n Tag, Ihre S   | tornierung Ihrer Bes   | ellung wurde von der  | NOVENTI Connect-         |         | alle Au     | ftragsarten |
|            |               |                  |               | Testa         | potheke PR      | OKAS 1 bestätigt.      |                       |                          |         |             |             |
| #          | N Co          | ckpit-Status     | Bestellzeit   |               |                 |                        | 2                     | 0.07.0004 44.10          | g       | isa Off.Vor | g-Nr.       |
| /2         | 8 St          | orno Kunde       | 29.04.21      | Bestellung    | g ist abgeso    | :hlossen. 🗸            |                       |                          | ŀ       | 700         |             |
| 93         | 12 Ot         | orno Kunde       | 19.05.21      |               |                 |                        |                       |                          |         | /00         |             |
| 94         | 9 St          | orno Kunde       | 20.05.21      |               |                 |                        |                       |                          |         |             |             |
| 99         | 17 St         | orno Kunde       | 26.05.21      |               |                 |                        |                       |                          |         |             |             |
| 10         | 18 St         | orno Kunde       | 08.06.21 (    |               |                 |                        |                       |                          |         |             |             |
| 12         | lu St         | orno Kunde       | 29.06.21 (    |               |                 |                        |                       |                          |         |             | <b>-</b>    |
| Keii       | ne GP-Nr      | vorhanden        |               |               |                 |                        |                       |                          |         | 1           |             |
| Kur        | dendater      | n vollständig    |               | Status andern |                 |                        |                       |                          |         | Alle anz    | eigen       |
| N #        | Bezeichnu     | ing              |               | geliefert     | Abholzei<br>ab  | t Jetzt<br>abholbereit |                       |                          | F       | Mng         | Preis       |
| 17         | gesund.       | de Vorbestellung | ı (Geben Sie  |               |                 |                        |                       |                          |         | 0           | 0.00 🔺      |
|            |               |                  |               | Geliefert     | Abgehol         | t Stornieren           |                       |                          |         |             |             |
|            |               |                  | l             |               |                 |                        |                       |                          |         |             |             |
|            |               |                  |               | 🥑 Beenden     | Minimierer      |                        | Anzeige aktualisieren |                          |         |             |             |
|            |               |                  | <u> </u>      |               |                 |                        |                       |                          |         |             |             |
| ÖÜ         | bernehm       | en 🚫At           | brechen       |               | ktualis.        | Töschen                | P Parken              |                          | 😨 De    | tails/Chat  | 📝 Pflege    |

NOVENTI

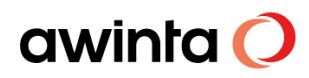

### **Hinweis:**

Kunden-Stornos können nach bestätigter Stornierung über den Button *Löschen* in **Übersicht gesund.de** Connect Aufträge gelöscht werden und somit halten Sie die Aufträge aktuell.

|                           | 📑 📑 👫 🗚 😨 🚺 Übersicht gesund.de Connect Aufträge 🛛 🗠 🗠 🖓 |                      |                         |                               |                  |                      |                     |             |           |
|---------------------------|----------------------------------------------------------|----------------------|-------------------------|-------------------------------|------------------|----------------------|---------------------|-------------|-----------|
| Übersicht gesund.de       |                                                          |                      |                         |                               |                  |                      |                     |             |           |
| Modus                     |                                                          |                      |                         |                               |                  |                      |                     |             |           |
| unbearbeitete<br>Aufträge | Geparkt<br>(49)                                          | In Bearb.<br>(33)    | Bearbeitete<br>Aufträge | Abgeschl.<br>Aufträge         | ବ ୦              | hat-Nachricht<br>(6) | Wunden-<br>(9)      | Storno<br>) | 🞽 Fehler  |
| Sotierung                 |                                                          |                      |                         |                               |                  |                      |                     |             |           |
| chrono- na<br>Iogisch Kur | ch nach<br>nde Preis                                     |                      | PZN                     | Bild/Text                     |                  | Rezept               |                     | alle Auft   | ragsarten |
| # N Cockpit-Status        | Bestellzeit                                              |                      | Kd.Nr                   | r. Kunde                      |                  |                      | Pos Preis Zahlungsa | Off.Vorg-   | -Nr.      |
| 728 Storno Kuno           | le 29.04.21 12:33                                        | Üb                   | ersicht externe Auft    | träge                         |                  | ×                    | 1 Bar               |             |           |
| 832 Storno Kuno           | le 10.05.21 10:46                                        |                      |                         |                               |                  |                      | 1 Bar               | 7000        | 62        |
| 938 Storno Kuno           | ie 19.05.21 17:52                                        |                      | Möchten Sie d           | len Auftrag wirklich löschen? |                  |                      | 2 Bar               |             |           |
| 997 Storno Kuno           | le 26.05.21.11.10                                        |                      | Sie können die          | e Bestelldaten und den Chat   | dann nur noch im |                      | 1 Bar               |             |           |
| 108 Storno Kuno           | le 08.06.21 08:23                                        |                      | Apotheken-Co            | ockpit abrufen.               |                  |                      | 2 Bar               |             |           |
| 120 Storno Kuno           | ie 29.06.21 09:41                                        |                      |                         |                               |                  |                      | 1 Bar               |             |           |
|                           |                                                          |                      |                         | Ja                            | Nein             |                      |                     | ]           |           |
| Keine GP-Nr. vorhanden    |                                                          | Unterschiec          |                         |                               |                  |                      |                     | Alle anzei  | inen      |
| Kundendaten vollständig   |                                                          | Kundendaten F        | PROKAS <-> Auftrag (    | OK, keine Kd.Nr. vorh.        |                  |                      |                     | TAID GILLO  | 19011     |
| N # Bezeichnung           |                                                          |                      |                         | Dar                           | r                | Einh                 | eit Herst           | Mng         | Preis     |
| 17 gesund.de Vorbes       | stellung (Geben Sie Rab                                  | att, wenn ja auf was | ?)                      |                               |                  | 1 S                  | TStrd               | 0           | 0.00 🔺    |
|                           |                                                          |                      |                         |                               |                  |                      |                     |             |           |
|                           |                                                          |                      |                         |                               |                  |                      |                     |             |           |
|                           |                                                          |                      |                         |                               |                  |                      |                     |             |           |
|                           |                                                          |                      |                         |                               |                  |                      |                     |             |           |
|                           |                                                          |                      |                         |                               |                  |                      |                     |             |           |
|                           |                                                          |                      |                         | 1                             |                  |                      |                     |             |           |
| 🤣Übernehmen               | Abbrechen                                                | 🔘 Aktualis.          | 🚰 Lösch                 | ien Pa                        | arken            |                      | 🛞 Deta              | ils/Chat    | 📝 Pflege  |
| LI                        |                                                          |                      |                         | Л                             |                  |                      |                     |             |           |

#### 4.4 Payback

In der gesund.de App kann der Kunde seine PAYBACK Kundennummer hinterlegen und zu jeder Vorbestellung wird bei teilnehmenden Apotheken 50 Extra-Punkte auf das Payback Konto gesammelt.

Weitere Hinweise finden Sie auf Payback oder gesund.de/Payback.

#### 4.4.1 Voraussetzung für 50 PAYBACK Extra-Punkte bei Vorbestellung

- 1. PAYBACK Kartennummer wurde in der gesund.de App eingeben.
- 2. Beliebiges Produkt wurde über die App bei einer teilnehmenden Apotheke vorbestellt.
- 3. Der Auftrag wurde angenommen und der Status auf "abholbereit" gesetzt.
- 4. Extra-Punkte werden nur einmal je Kalendertag und PAYBACK Kundennummer gewährt.

Ein tatsächlicher Kauf bzw. eine Abholung des vorbestellten Produkts ist keine Voraussetzung für die Punktegewährung. Die Punkte werden dem Kunden sofort gutgeschrieben; der Kunde kann allerdings erst 14 Tage nach der Vorbestellung darüber verfügen.

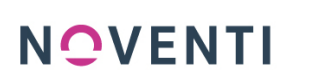

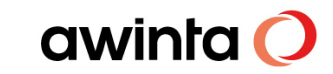

Die Apotheke kann sich vorbehalten, bei angemessenem Zweifel an der Richtigkeit oder Ernsthaftigkeit der Vorbestellung bzw. bei offensichtlich missbräuchlicher Nutzung der Vorbestellfunktion die Punktegewährung im Einzelfall zu verweigern oder bereits gewährte Punkte wieder zu stornieren. Eine nachträgliche Gewährung der 50 PAYBACK Extra-Punkte ist ausgeschlossen.

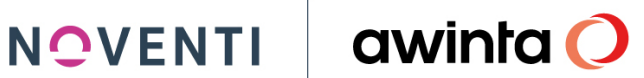

#### Schnittstellenerweiterung Marktplatz e-Commerce 5

Ab der Version 7.6.535 können Sie Bestellungen aus dem Marktplatz e-Commerce, an den dafür eingerichteten Arbeitsplätzen, in der Bildschirmkasse unter gesund.de Connect-Auftragsart E-Commerce empfangen.

| annage                                                                                                    | Nächster<br>Kunde<br>bezahlt                                                                                                    | Kunden-<br>nummer                                                                                                    | Bediener-<br>nummer                                                                           | Nummern-<br>eingabe |                                                                                               |                                                                                |       |                                                                                                    |                                                                                                    |                                 |                       |
|----------------------------------------------------------------------------------------------------|----------------------------------------------------------------------------------------------------|----------------------------------------------------------------------------------------------------|-----------------------------------------------------------------------------------------------|---------------------|-----------------------------------------------------------------------------------------------|--------------------------------------------------------------------------------|-------|----------------------------------------------------------------------------------------------------|----------------------------------------------------------------------------------------------------|---------------------------------|-----------------------|
|                                                                                                    | easy-scan+<br>Zeige letzte<br>4 Images                                                                                                    |                                                                                                    | Artikel-<br>nummer                                                                            | Kurz-<br>code       |                                                                                               |                                                                                |       |                                                                                                    |                                                                                                    |                                 |                       |
|                                                                                                    | 49 Bestell.<br>15 Chat<br>4 Storno                                                                                                    | ۳<br>۵                                                                                                    | organgs-<br>historie                                                                          | Zusatz              |                                                                                               |                                                                                |       |                                                                                                    |                                                                                                    |                                 |                       |
| <u></u>                                                                                                    | Auswahl<br>Kassen-<br>funktionen                                                                                                    | Kun <u>d</u> en<br>Vorgang                                                                                                    | <u>O</u> ffener<br>Vorgang                                                                    | P                   |                                                                                               |                                                                                |       |                                                                                                    |                                                                                                    |                                 |                       |
|                                                                                                    | A A                                                                                                    | A <sup>*</sup> 🖵                                                                                                    |                                                                                               | Übersicht ge        | esund.de C                                                                                    | onnect Aufträge                                                                | ]     |                                                                                                    |                                                                                                    | aw                              | /inta 🤇               |
| Ubersicht                                                                                                    | Übersicht gesund de                                                                                                    |                                                                                                    |                                                                                               |                     |                                                                                               |                                                                                |       |                                                                                                    |                                                                                                    |                                 |                       |
| unbearbe<br>Aufträg                                                                                                    | Modus:     Autrage     Geparkt     In Bearb.     Bearbeitete Auftrage     Abgeschl.     Q Chat-Nachricht     Important     Kunden-Storno (15)     M Fehler (2) |                                                                                                    |                                                                                               |                     |                                                                                               |                                                                                |       |                                                                                                    |                                                                                                    |                                 |                       |
| Sortierung                                                                                                    | Sortierung<br>chrono-<br>logisch Kunde Preis P2N Bild/Text Rezept E-Commerce alle Auftragsarten                                                                |                                                                                                    |                                                                                               |                     |                                                                                               |                                                                                |       |                                                                                                    |                                                                                                    |                                 |                       |
| chrono-<br>logisch                                                                                                    | nach<br>Kunde                                                                                                    | nach<br>Preis                                                                                                    |                                                                                               | PZN                 | Bild/Te                                                                                       | xt Reze                                                                        | ept i | E-Commerce                                                                                                    |                                                                                                    | alle Auftragsar                 | rten                  |
| chrono-<br>logisch<br># N                                                                                                    | Cockpit-Status                                                                                                    | nach<br>Preis<br>Bestellzeit                                                                                                    |                                                                                               | PZN                 | Bild/Te:<br>Kd.Nr. Kunde                                                                      | xt Reze                                                                        | ept   | E-Commerce<br>Pos Prei                                                                                                    | is Zahlungsa                                                                                                    | alle Auftragsar<br>Off.Vorg-Nr. | rten                  |
| throno-<br>logisch                                                                                                    | Cockpit-Status                                                                                                    | nach<br>Preis<br>Bestellzeit<br>21.09.21 15<br>21.09.21 15                                                                                                    | :02                                                                                           | PZN                 | Bild/Te                                                                                       | xt Reze                                                                        | ept I | E-Commerce<br>Pos Prei<br>3 225.5                                                                                                    | is Zahlungsa<br>1 Bar<br>1 Bar                                                                                                    | alle Auftragsar<br>Off.Vorg-Nr. | rten                  |
| chrono-<br>logisch<br>166<br>166<br>166                                                                                                    | Cockpit-Status Neu Neu Neu Neu                                                                                                    | Bestellzeit           21.09.21         15           21.09.21         15           21.09.21         15           21.09.21         15                                                                                                 | :02<br>:45<br>:47                                                                             | PZN                 | Bild/Te                                                                                       | xt Reze                                                                        | ept   | Pos Prei<br>3 225.5<br>3 225.5<br>1 4.34                                                                                                    | is Zahlungse<br>1 Bar<br>1 Bar<br>4 Bar                                                                                                    | alle Auftragsan<br>Off.Vorg-Nr. | rten                  |
| # N<br>166<br>166<br>166<br>166                                                                                                    | Cockpit-Status Neu Neu Neu Neu Neu Neu Neu Neu                                                                                                    | Restelizeit<br>21.09.21 15<br>21.09.21 15<br>21.09.21 15<br>21.09.21 15<br>22.09.21 10                                                                                                    | :02<br>:45<br>:47<br>:07                                                                      | PZN                 | Kd.Nr. Kunde                                                                                  | xt Reze                                                                        | ept d | Pos Prei<br>3 225.51<br>3 225.51<br>1 4.34<br>1 7.96                                                                                                    | is Zahlungse<br>1 Bar<br>1 Bar<br>4 Bar<br>3 Bar                                                                                                    | alle Auftragsan                 |                       |
| Chrono-<br>logisch<br>166<br>166<br>166<br>167<br>167                                                                                                    | Cockpit-Status Neu Neu Neu Neu Neu Neu Neu Neu Neu Neu                                                                                                    | Restelizeit<br>21.09.21 15<br>21.09.21 15<br>21.09.21 15<br>22.09.21 10<br>22.09.21 10<br>22.09.21 10                                                                                                    | :02<br>:45<br>:47<br>:07<br>:19<br>:21                                                        | P2N                 | Kd.Nr. Kunde                                                                                  | xt Reze                                                                        | ept   | Pos         Prei           3         225.5'           3         225.5'           1         225.5'           1         7.96           1         7.96           1         527.4(                                                                                                    | s Zahlungsa<br>1 Bar<br>1 Bar<br>4 Bar<br>3 Bar<br>3 Bar<br>3 Bar                                                                                                    | alle Auftragsan                 | rten                  |
| throno-logisch           #         N           166         166           166         167           167         167           169         170                                                                                                    | Cockpit-Status Neu Neu Neu Neu Neu Neu Neu Neu Neu Neu                                                                                                    | Restelizeit<br>21.09.21 15<br>21.09.21 15<br>21.09.21 15<br>22.09.21 10<br>22.09.21 14<br><b>24.09.21 09</b><br>24.09.21 10                                                                                                    | :02<br>:45<br>:47<br>:07<br>:19<br>:21<br>:25                                                 | P2N                 | Kd.Nr. Kunde                                                                                  | xt Reze<br>Teresa<br>Teresa                                                    | ept   | Pos         Prei           3         225.5'           3         225.5'           1         4.34'           1         7.96'           1         527.40'           1         7.93'           1         7.93'                                                                                                    | is Zahlungse<br>1 Bar<br>1 Bar<br>3 Bar<br>3 Bar<br>3 Bar<br>7 Bar                                                                                                    | alle Auftragsar                 | ten                   |
| chrono-<br>logisch      # N     166     166     166     167     167     167     167     170     170                                                                                                    | Neu Neu Neu Neu Neu Neu Neu Neu Neu Neu                                                                                                    | Bestelzeit           21.09.21 15           21.09.21 15           21.09.21 15           20.9.21 10           20.9.21 10           20.9.21 10           24.09.21 00           24.09.21 00           24.09.21 00           24.09.21 00 | :02<br>:45<br>:47<br>:07<br>:19<br>:21<br>:25<br>:55                                          | PZN                 | Bild/Te<br>Kd.Nr. Kunde<br>Kaiser<br>Kaiser                                                   | xt Reze<br>Teresa<br>Teresa<br>Teresa                                          | ept   | Pos         Prei           3         225.5'           3         225.5'           1         225.5'           1         7.91           1         5.27.40           1         5.27.40           1         5.29           1         7.93           3         3.01                                                                             | is Zahlungse<br>1 Bar<br>1 Bar<br>2 Bar<br>2 Bar<br>3 Bar<br>1 Bar<br>4 Bar<br>7 Bar<br>1 Bar                                                                                                    | alle Auftragsar                 | rten                  |
| chrono-<br>logisch      # N     166     166     166     167     167     167     167     170     170     Keine GP     Kundend.                                                                                                    | Cockpit-Status Neu Neu Neu Neu Neu Neu Neu Neu Neu Neu                                                                                                    | Bestelizeit           21.09.21.15           21.09.21.15           21.09.21.15           22.09.21.10           22.09.21.14           24.09.21.10           24.09.21.10                                                               | 02<br>45<br>47<br>07<br>19<br>21<br>25<br>55<br>Vutersc<br>Kunder                             | PZN                 | Bild/Te<br>Kd.Nr. Kunde<br>Kaiser<br>Kaiser<br>Kaiser<br>Autrag OK keine                      | xt Reze<br>Teresa<br>Teresa<br>Teresa<br>Auftag<br>KdNr. vorh.                 | ept   | Pos         Prei           3         225.5           3         225.5           1         4.3           1         7.96           1         5.27.40           1         5.93           1         7.93           3         3.00                                                                                                    | i Zahungse<br>1 Bar<br>1 Bar<br>1 Bar<br>3 Bar<br>9 Bar<br>9 Bar<br>7 Bar<br>1 Bar                                                                                                    | alle Auftragsan<br>Off.Vorg-Nr. | rten                  |
| chrono-<br>logisch # N 166 166 166 167 167 167 167 167 167 170 Keine GP Kundend                                                                                                    | Cockpt-Status Cockpt-Status Neu Neu Neu Neu Neu Neu Neu Neu Neu Neu                                                                                            | Bestelizeit           21.09.21.15           21.09.21.15           21.09.21.15           22.09.21.10           22.09.21.14           24.09.21.10           24.09.21.10                                                               | 02<br>:45<br>:47<br>:07<br>:19<br>:21<br>:25<br>:55<br>:55<br>: Untersc<br>:Kunder            | PZN                 | Bild/Te<br>Kd.Nr. Kunde<br>Kaiser,<br>Kaiser,<br>Kaiser,<br>Kaiser,<br>Aufrag OK, keine       | xt Reze<br>Teresa<br>Teresa<br>Teresa<br>Auftrag<br>Kd.Nr. vorh.               | ept   | Pos         Prei           3         225.5           3         225.5           1         4.3           1         7.96           1         5.27.40           1         5.83           1         7.91           3         3.01                                                                                                    | d Zahungse<br>1 Bar<br>1 Bar<br>1 Bar<br>3 Bar<br>9 Bar<br>9 Bar<br>9 Bar<br>1 Bar<br>1 Bar<br>1 Bar                                                                                                    | alle Auftragsar<br>Off.Vorg-Nr. | rten                  |
| chrono-<br>logisch           # N           166           166           167           187           187           187           187           187           187           187           187           187           187           187           187           187           187           187           187           187           187           187           187           187           187           187           187           187           187           187           187           187           187           187           187           187           187           187           187           187           187           187           187           187           187           188           187           187           187 | Cockpt-Status Cockpt-Status Neu Neu Neu Neu Neu Neu Neu Neu Neu Neu                                                                                            | Bestelizeit           21.09.21.15           21.09.21.15           21.09.21.15           22.09.21.10           22.09.21.14           24.09.21.10           24.09.21.10                                                               | 02<br>:45<br>:47<br>:07<br>:19<br>:21<br>:25<br>:55<br>:55<br>:55<br>:55<br>:55<br>:55<br>:55 | PZN                 | Bild/Te<br>Kd.Nr. Kunde<br>Kaiser<br>Kaiser<br>Kaiser<br>Kaiser<br>Autrag OK, keine           | xt Reze<br>Teresa<br>Teresa<br>Teresa<br>Auftrag<br>Kd.Nr. vorh.<br>Dar<br>Tab | ept E | Pos         Prei           3         225.5           3         225.5           1         225.5           1         14.34           1         5.27.40           1         5.27.40           1         5.27.40           1         7.93           3         3.01           Enheit         Herst           D <st< td="">         Aliud</st<> | d Zahungse<br>1 Bar<br>1 Bar<br>1 Bar<br>3 Bar<br>9 Bar<br>9 Bar<br>9 Bar<br>1 Bar<br>1 Bar<br>1 Bar                                                                                                    | alle Auftragsan<br>Dif Vorg-Nr. | rten                  |
| chrono-<br>logisch           # N           166           166           167           187           187           187           187           187           187           187           187           187           187           187           187           187           187           187           187           187           187           187           187           187           187           187           187           187           187           187           187           187           187           187           187           188           198           199           199           190           190           191           192           193           194           194           195           196           197 | Cockpt-Status Neu Neu Neu Neu Neu Neu Neu Neu Neu Neu                                                                                                    | Bestelzeit           21.09.21         15           21.09.21         15           21.09.21         15           22.09.21         10           24.09.21         10           24.09.21         10                                      | :02<br>:45<br>:47<br>:07<br>:19<br>:21<br>:25<br>:55<br>:55<br>:55<br>:55<br>:55              | PZN                 | Bild/Te<br>KdlNr, Kunde<br>Kalser,<br>Kaiser,<br>Kaiser<br>Kaiser<br>Autrag OK, keine         | xt Reze<br>Teresa<br>Teresa<br>Auftrag<br>Kd.Nr. vorh.<br>Dar<br>Teb           | ept I | Pos         Prei           3         225 5'           3         225 5'           1         4.3'           1         7.9'           1         5.2'           1         5.2'           1         5.3'           1         7.9'           3         3.0'           Enheit Herst         0 ST Allud                                           | i Zahingse<br>  Bar<br>  Bar | Off Vorg-Nr.                    | rten                  |
| Chrono-<br>logisch                                                                                                    | Cockpt/Status Neu Neu Neu Neu Neu Neu Neu Neu Neu Neu                                                                                                    | Bestelzeit           21.09.21         15           21.09.21         15           21.09.21         15           22.09.21         10           22.09.21         10           24.09.21         02           24.09.21         10        | :02<br>:45<br>:47<br>:07<br>:19<br>:25<br>:55<br>:55<br>:<br>Kunder                           | PZN                 | Bild/Te<br>KdlNr, Kunde<br>Kaiser<br>Kaiser<br>Kaiser<br>Kaiser<br>Kaiser<br>Autrag OK, keine | xt Reze                                                                        | ept E | Pos         Prei           3         225.5'           3         225.5'           1         43.3'           1         7.9'           1         527.4'           1         527.4'           1         7.9'           3         3.0'           Sinhelt Herat         0.0'                                                                    | i Zahingse<br>  Bar<br>  Bar<br>  Bar<br>  Bar<br>  Bar<br>  Bar<br>  Bar<br>  Bar<br>  Bar<br>  Bar<br>  Bar                                                                                                    | enzeigen:                       | Preis<br>1.98<br>5.94 |

### Voraussetzung für die Anbindung an Marktplatz e-Commerce:

Um gesund.de mit PROKAS zu verbinden, wählen Sie bitte im Menü Schnittstellen und ergänzen ggfs. notwendige Zugangs-Informationen.

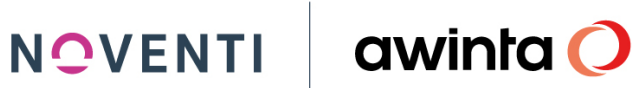

| gesund.de          | Vorbestellung E-Commerce NOVENTI Connect-Testapotheke PROKAS 1 |
|--------------------|----------------------------------------------------------------|
|                    | Schnittstellen                                                 |
| 🐺 Bestellungen     | MSV3-Schnittstelle Warenwirtschaft PavPal                      |
| 요 Kunden           |                                                                |
| 🖹 E-Com-Verwaltung | Warenwirtschaftsanbieter                                       |
| 🞾 Schnittstellen   |                                                                |
| § Rechtliches      |                                                                |
| ? Häufige Fragen   |                                                                |

| 📕 Übersicht gesund.de Connect Aufträge / Awinta Ap           | otheke                              |                                                        |                         |                |                    |              | CHelp _ 🗆  |
|--------------------------------------------------------------|-------------------------------------|--------------------------------------------------------|-------------------------|----------------|--------------------|--------------|------------|
|                                                              | Übersi                              | cht gesund.de Co                                       | onnect Aufträge         |                |                    | a            | winta 🤇    |
| Übersicht gesund.de                                          |                                     |                                                        |                         |                |                    |              |            |
| Modus                                                        |                                     |                                                        |                         |                |                    |              |            |
| unbearbeitete Geparkt<br>Aufträge (73)                       | In Bearb.<br>(55)                   | Bearbeitete Ab<br>Aufträge Au                          | igeschl.<br>ufträge     | Chat-Nachricht | Wunden-<br>(14     | Storno<br>)  | Fehler (1) |
| Sortierung                                                   | gesund.de Connect-                  | -Auftragsart                                           |                         |                |                    |              |            |
| chrono-<br>logisch Kunde Preis                               | PZN                                 | Bild/Tex                                               | đ Rez                   | cept E-Co      | mmerce             | alle Auftrag | sarten     |
| # N Cockpit-Status Bestellzeit                               |                                     | Kd.Nr. Kunde                                           |                         | P              | os Preis Zahlungsa | Off.Vorg-Nr. |            |
| 162 Neu 16.09.21.09                                          | 30                                  |                                                        |                         |                | 1 11.47 Bar        |              |            |
| 162 Offen 16.09.21 13<br>182 Neu 16.09.21 15                 | 41                                  |                                                        |                         |                | 2 8.72 Bar         |              |            |
|                                                              |                                     |                                                        |                         |                |                    |              |            |
| Keine GP-Nr. vorhanden<br>Kundendaten vollständig            | Unterschiede bei<br>Kundendaten PRO | Kundendaten PROKAS <-> /<br>OKAS <-> Auftrag OK, keine | Auffrag<br>Kd.Nr. vorh. |                |                    |              |            |
| N # Bezeichnung                                              |                                     |                                                        | Dar                     | Einhei         | it Herst           | Mng          | Preis      |
| 1 Nurofen Junior F+S Erdb 40 (Anm: NUF                       | ROFEN Junior Fieber-u.S             | chmerzsaft Erdbe.40 mg                                 | g/ml Einhe Sue          | 100 ML         | . Recki            | 1            | 5.09       |
| 96 Cetirizin Ratiopharm 10mg (Anm: CETIF<br>Venegative step: | RIZIN-ratiopharm bei Aller          | rgien 10 mg Filmtabl. Ein                              | heit: St. T Fta         | 7 ST           | Ratio              | 1            | 3.63       |
| Gesamt:                                                      |                                     |                                                        |                         |                |                    |              | 8.72       |
|                                                              |                                     |                                                        |                         |                |                    |              | 5/7 4      |
| 🔗 Übernehmen 🚫 Abbrechen                                     | 🚫 Aktualis.                         | T Löschen                                              | P Parken                |                | 🔞 Deta             | ills/Chat    | 📝 Pflege   |

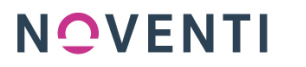

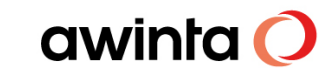

#### 5.1 Bestellungen aus dem Marktplatz e-Commerce in der Kasse bearbeiten

Die Bestellungen aus dem Marktplatz e-Commerce werden über die Schnittstelle gesund.de an die Apotheke übermittelt und werden über die freibelegbare Taste (gesund.de Connect) in der Bildschirmkasse geöffnet.

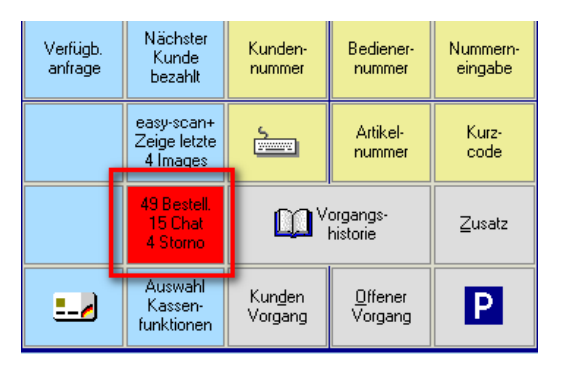

Um einen Auftrag in die Bildschirmkasse auszuwählen klicken Sie auf die Taste. .

Jetzt wird der Dialog **Übersicht gesund.de Connect Aufträge** geöffnet. In diesem Dialog sind alle Aufträge gesammelt.

#### **INFO!**

Gesund.de Aufträge können auf verschiedene Arten von der App oder aus der Homepage <u>www.gesund.de</u> an die Warenwirtschaft übermittelt werden.

Wählen Sie nun den E-Commerce Auftrag aus und sehen Sie in der unteren Zeile die bestellten Artikel.

|                                                       | Übersicht gesund.de Connect                       | Aufträge         |                     | awinta 🕻            |
|-------------------------------------------------------|---------------------------------------------------|------------------|---------------------|---------------------|
| Übersicht gesund.de                                   |                                                   |                  |                     |                     |
| Modus                                                 |                                                   |                  |                     |                     |
| unbearbeitete Geparkt In Bearb.<br>Aufträge (73) (66) | Bearbeitete Abgeschl.<br>Aufträge Aufträge        | Q Chat-Nachricht | Kunden-S<br>(15)    | torno Fehler<br>(2) |
| Sortierung gesun                                      | d.de Connect-Auftragsart                          |                  |                     |                     |
| chrono-<br>logisch Kunde Preis                        | PZN Bild/Text                                     | Rezept E-        | Commerce            | alle Auftragsarten  |
| # N Cockpit-Status Bestellzeit                        | Kd.Nr. Kunde                                      |                  | Pos Preis Zahlungsa | Off.Vorg-Nr.        |
| 234 Neu 01.10.21 07:05                                | Kaiser, Teresa                                    |                  | 1 3.33 Bar          |                     |
| 234 Neu 01.10.21 07:05                                | Kaiser, Teresa                                    |                  | 1 6.86 Bar          |                     |
| 234 Neu 01.10.21 07:05                                | Kaiser, Teresa                                    |                  | 1 87.90 Bar         |                     |
| 234 Offen 01.10.21 07:05                              | Kaiser, Teresa                                    |                  | 1 6.65 Bar          |                     |
| 234 Neu 01.10.21 07:05                                | Kaiser, Teresa                                    |                  | 1 9.50 Bar          |                     |
| 238 Neu 06.10.21 08:45                                | Kaiser, Teresa                                    |                  | 1 5.94 Bar          |                     |
| 238 Neu 06.10.21 08:46                                | Kaiser, Teresa                                    |                  | 1 5.94 Bar          |                     |
| Koine GD Nr unthanden                                 | weekiede hei Kundendaten PROKAS < > Auftrag       |                  |                     |                     |
| Kundendaten vollständig Kundendaten vollständig       | dendaten PROKAS <-> Auftrag OK, keine Kd.Nr. vorh |                  | _                   |                     |
| N # Bezeichnung                                       |                                                   | Dar Eir          | heit Herst          | Mng Preis           |
| 42 Paracetamol Al 500                                 |                                                   | Tab 20           | ST Aliud            | 3 1.98              |
| Gesamt:                                               |                                                   |                  |                     | 5.94                |
|                                                       |                                                   |                  |                     |                     |
|                                                       |                                                   |                  |                     |                     |
|                                                       |                                                   |                  |                     |                     |
|                                                       |                                                   |                  |                     |                     |
|                                                       |                                                   |                  |                     |                     |
|                                                       |                                                   | · · · · ·        |                     |                     |
| Obernehmen OAbbrechen OA                              | ktualis.                                          | Parken           | 🔞 Detail            | s/Chat 📝 Pflege     |

Klicken Sie auf Übernehmen um den Auftrag in der Bildschirmkasse zu übernehmen.

NOVENTI

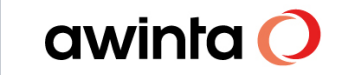

Bevor die Artikel aus dem Auftrag in die Bildschirmkasse übernommen werden öffnet sich zuvor das Fenster Auftragsdetails. Hier können Sie Details zu der jeweiligen E-Commerce Bestellung (Bestelldaten, Bestellte Artikel, Rechnungsadresse, Bezahlung, Status-Historie) einsehen und den jeweiligen Auftragsstatus nach Bearbeitung setzen.

Minimieren Sie Auftragsdetails um nach Abschluss des Vorgangs den Status gleich zu setzen wie z.B. wird geliefert oder Abholzeit ab.

| Auftragsdetails   |                     |                                        |                                                                     | C Help |
|-------------------|---------------------|----------------------------------------|---------------------------------------------------------------------|--------|
|                   | Details anzeigen At | oholer - Nicht bezah                   | lt! (Bar)                                                           |        |
| Artikel           |                     | Parace                                 | tamol Al 500                                                        |        |
| Menge             |                     | 3                                      |                                                                     |        |
| Anmerkung         |                     | PARAC<br>Einheit<br>Text: 1<br>Darreid | ETAMOL AL 500 Tabletten<br>: St.<br>20 St.<br>:hungsform: Tabletten |        |
| Einzelpreis       |                     | 1.98 E                                 | UR                                                                  |        |
| Gesamtpreis       |                     | 5.94 E                                 | UR                                                                  |        |
| Rechnungsadress   | se                  |                                        |                                                                     |        |
| ▼ Bezahlung       |                     |                                        |                                                                     |        |
| Bezahlt           |                     | Nein                                   |                                                                     |        |
| Gesamtpreis       |                     | 5.94 E                                 | UR                                                                  |        |
| Zahlart           |                     | Bar                                    |                                                                     |        |
| ► Status-Historie |                     |                                        |                                                                     |        |
| Anhang            |                     |                                        |                                                                     |        |
| Annung            |                     |                                        |                                                                     |        |
|                   |                     |                                        |                                                                     |        |
| -Status ändern    |                     |                                        | 1                                                                   |        |
| Wird<br>geliefert | Abholzeit<br>ab     | Jetzt<br>abholbereit                   |                                                                     |        |
| Geliefert         | Abgeholt            | Stornieren                             |                                                                     |        |
| GBeenden          | Minimieren          |                                        | 🔵 Anzeige aktualisieren                                             |        |

Die bestellten Artikel werden nun in die Kasse übernommen, schließen Sie den Vorgang wie gewohnt mit dem entsprechenden Vertriebsweg (Bote/Abholer etc.) ab.

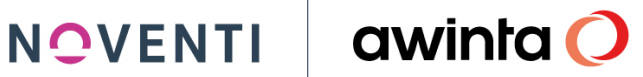

|                                                                                    |                                                                   |                                                                                                    |                                                              |                                |                                                                        |                                   |                                                                           |        |                                                                |                                   |                                                                   | 06.10.2021                                     | 09:19               |
|------------------------------------------------------------------------------------|-------------------------------------------------------------------|----------------------------------------------------------------------------------------------------|--------------------------------------------------------------|--------------------------------|------------------------------------------------------------------------|-----------------------------------|---------------------------------------------------------------------------|--------|----------------------------------------------------------------|-----------------------------------|-------------------------------------------------------------------|------------------------------------------------|---------------------|
|                                                                                    |                                                                   | 3 Para<br>Stückelung                                                                                                    | cetamol A<br>A§                                              | <b>AI 500</b><br>zv <b>€</b>   | Tab                                                                    | <b>20</b><br>FAM-Info polyg       | <mark>St <mark>Aliud</mark></mark>                                        | AP     | 1.98                                                           | 0.10                              | 4                                                                 | <sup>60%</sup>                                 | 40%<br>94 (3)<br>-3 |
|                                                                                    |                                                                   |                                                                                                    |                                                              |                                |                                                                        |                                   |                                                                           |        |                                                                |                                   |                                                                   |                                                |                     |
|                                                                                    |                                                                   |                                                                                                    |                                                              |                                |                                                                        |                                   |                                                                           |        |                                                                |                                   |                                                                   |                                                |                     |
|                                                                                    |                                                                   |                                                                                                    |                                                              |                                |                                                                        |                                   |                                                                           |        |                                                                |                                   |                                                                   |                                                |                     |
|                                                                                    |                                                                   |                                                                                                    |                                                              |                                |                                                                        |                                   |                                                                           |        |                                                                |                                   |                                                                   |                                                |                     |
|                                                                                    |                                                                   |                                                                                                    |                                                              |                                |                                                                        |                                   |                                                                           |        |                                                                |                                   |                                                                   |                                                |                     |
| Teresa K                                                                           | aiser                                                             |                                                                                                    |                                                              |                                |                                                                        |                                   |                                                                           |        |                                                                |                                   | _                                                                 |                                                |                     |
| Teresa K<br>Pharma-<br>Care                                                        | aiser<br>Medik.<br>Profil                                         |                                                                                                    |                                                              | R: N                           | 0                                                                      |                                   | <u>ه</u>                                                                  | 0 🗸    | 1                                                              | Abh<br>Verw                       | 2.                                                                |                                                | 5.94                |
| Teresa K<br>Pharma-<br>Care<br>Rez.Ums-12<br>Bar.Ums-12                            | Aiser<br>Medik.<br>Profil                                         | Zuz.: Ges:                                                                                                    | ↓<br>• • • • • • • • • • • • • • • • • • •                   | R: N                           | Grenze:                                                                | 0.00 Abr                          | etzter<br>verkauf:                                                        |        | 1<br>BAR                                                       | Abh<br>Verv                       |                                                                   |                                                | 5.94                |
| Teresa K<br>Pharma-<br>Care<br>Rez. Ums-12<br>Bar. Ums-12<br>Bri<br>Hr,<br>Burkert | Aiser<br>Medik.<br>Profil<br>0.00<br>0.00<br>F2<br>Fr.<br>Kaiser  | Zuz.: Ges:                                                                                                    | 0.00 zV:                                                     | R: N<br>0.00<br>Bon<br>drucken | Grenze:<br>Kosten-<br>träger<br>0.00%                                  | 0.00 Abs                          | etzter<br>verkauf:<br><u>K</u> unde<br>(temp.)                            | OTC RP | 1<br>BAR<br>Drucke<br>Dosier-<br>etik.                         | Abh<br>Verv<br>Kunden-<br>nummer  | Bediener-<br>nummer                                               | Nummern-<br>eingabe                            | 5.94                |
| Teresa K<br>Pharma-<br>Care<br>Rea.Ums-12<br>Bar.Ums-12<br>Bar.Ums-12              | Aliser<br>Medik.<br>Profil<br>0.00<br>0.00<br>F2<br>Fr.<br>Kaiser | Variable Constraints of the second second se | 0.00 zV:<br>Grünes<br>Rezept                                 | R: N<br>Bon<br>drucken         | Grenze:<br>Kosten-<br>träger<br>0.00%                                  | Arzt<br>Kunden<br>Rezep-<br>turen | etzter<br>erkauf:<br>Kunde<br>(temp.)<br>Artikel-<br>Übersicht            | OTC RP | BAR<br>Drucke<br>Dosier-<br>etik.                              | Abin<br>Verv<br>Kunden-<br>nummer | Bediener-<br>nummer<br>Attikel-<br>nummer                         | Nummern-<br>eingabe<br>Kurz-<br>code           | 5.94                |
| Teresa K<br>Pharma-<br>Care<br>Rez. Ums-12<br>Bar. Ums-12<br>Brither<br>Burkent    | aiser<br>Medik.<br>Profil<br>0.00<br>0.00<br>F2<br>Fr.<br>Kaiser  | Zuz.: Ges:<br>F7<br>Rez.<br>Gb.Pfil.<br>F8<br>Rez<br>Gb.Frei<br>F9<br>Privat<br>Rezept                                                                                                    | 0.00 zV:<br>Geschäft<br>Grünes<br>Rezept<br>Flez<br>Sonstige | R: N<br>Bon<br>drucken         | Grenze:<br>Kosten-<br>träger<br>0.00%<br>Sonder-<br>Artikel<br>Rez.Ggb | Arzt<br>Breis                     | etzter<br>verkauf:<br>Kunde<br>(temp.)<br>Artikel-<br>Übersicht<br>Mng +1 | OTC RP | BAR<br>Drucke<br>Dosier-<br>eiik.<br>gesund de<br>Detaits/Chai | Kunden-<br>nummer                 | Bediener-<br>nummer<br>Artikel-<br>nummer<br>organgs-<br>historie | Nurmern-<br>eingabe<br>Kurz-<br>cude<br>Zusatz | 5.94                |

Über die jetzt grüne Taste gesund.de Details/Chat in der Bildschirmkasse, können Sie den e-Commerce Auftrag erneut im Apotheken-Cockpit ansehen und den Status ändern.

Der Vorgang wird im Dialog Übersicht gesund.de Connect Aufträge in den Filter Bearbeitete Aufträge verschoben. Hier sehen Sie unter anderem auch den "abgegebenen Artikel" des jeweiligen Auftrags.

|                                                   | Übersicht gesund.de Connect Aufträge                      | av                               | vinta (       |
|---------------------------------------------------|-----------------------------------------------------------|----------------------------------|---------------|
| Übersicht gesund.de                               |                                                           |                                  |               |
| Modus                                             |                                                           |                                  |               |
| unbearbeitete Geparkt In Bea<br>Aufträge (73) (67 | arb. Bearbeitete Abgeschl. Q Chat-Na<br>Aufträge Aufträge | chricht (15)                     | Fehler<br>(2) |
| Sortierung                                        | gesund.de Connect-Auftragsart                             |                                  |               |
| chrono-<br>logisch Runde Preis                    | PZN Bild/Text Recept                                      | E-Commerce alle Auftragsa        | arten         |
| # N Cockpit-Status Bestellzeit                    | Kd.Nr. Kunde                                              | Pos Preis Zahlungsa Off.Vorg-Nr. |               |
| 236 Abholbereit 04.10.21 18:40                    | Kaiser, Teresa                                            | 2 10.64 Marketp 900155           |               |
| 237 Abholbereit 05.10.21 09:13                    | Neagu, Alexander                                          | 2 18.00 Marketp 900156           |               |
| 237 Wird geliefert US. 10.21 US: 19               | Neagu, Alexander                                          | 2 26.50 Marketp 900157           |               |
| 237 Offen 05.10.21.03.30                          | Kaiser Teresa                                             | 5 23 40 PavPal 900159            |               |
| 237 Abholbereit 05.10.21 15:10                    | Kaiser, Teresa                                            | 1 12.48 PayPal 900160            |               |
| 238 Abholbereit 06.10.21 08:46                    | Kaiser, Teresa                                            | 1 5.94 Bar 900165                |               |
|                                                   |                                                           |                                  |               |
| Keine GP-Nr. vorhanden                            | Unterschiede bei Kundendaten PROKAS <-> Auftrag           | Alle anzeigen                    |               |
| Kundendaten vollständig                           | Kundendaten PROKAS <-> Auftrag OK, keine Kd.Nr. vorh.     |                                  |               |
| N # Bezeichnung                                   | Dar                                                       | Einheit Herst Mng                | Preis         |
| 42 Paracetamol Al 500                             | Tab                                                       | 20 ST Aliud 3                    | 5.94          |
| Gesamt:                                           |                                                           |                                  | 5.94          |
| 42 Abg.: Paracetamol Al 500                       | Tab                                                       | 20 ST Aliud 3                    | 1.98          |
|                                                   |                                                           |                                  |               |
|                                                   |                                                           |                                  |               |
|                                                   |                                                           |                                  | 1             |
| ]                                                 |                                                           |                                  |               |
|                                                   | <b>a</b>                                                  |                                  | -             |
| Übernehmen 🚫 Abbrechen                            | 💭 Aktualis. 👕 Löschen                                     | 🞯 Details/Chat                   | 📝 Pflege      |
|                                                   |                                                           |                                  |               |

Ist der Artikel abholbereit können Sie diese Information dem Kunden mitteilen. Wählen Sie hierzu den gewünschten Auftrag aus und klicken auf Details/Chat um einen Status zu setzen zum Beispiel jetzt abholbereit.

| 🔜 Auftragsdetails   |                  |                      |                     |        |  | C Help           |
|---------------------|------------------|----------------------|---------------------|--------|--|------------------|
|                     | Details anzeigen | Abholer - Nicht b    | ezahlt! (Bar)       |        |  |                  |
| Status: Offen       |                  |                      |                     |        |  | Bestellung 23872 |
| ► Bestelldaten      |                  |                      |                     |        |  |                  |
| ► Bestellte Artikel |                  |                      |                     |        |  |                  |
| ► Rechnungsadresse  |                  |                      |                     |        |  |                  |
| ► Bezahlung         |                  |                      |                     |        |  |                  |
| ▼ Status-Historie   |                  |                      |                     |        |  |                  |
| Zeitpunkt           |                  |                      | 06.10.2021 17:28:48 |        |  |                  |
| Bediener            |                  |                      | Strd                |        |  |                  |
| Status              |                  |                      | Offen               |        |  |                  |
| Anhang              |                  |                      |                     |        |  |                  |
| Status ändern       |                  |                      |                     |        |  |                  |
| Wird<br>geliefert   | Abholzeit<br>ab  | Jetzt<br>abholbereit | Jetzt abholb        | ereit  |  |                  |
| Geliefert           | Abgeholt         | Stornieren           | Abhol-Nr.           | 900168 |  |                  |
| GBeenden            | Minimieren       |                      | 🔘 Anzeige aktualisi | eren   |  | - Speichern      |

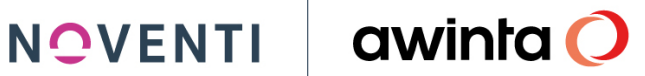

Klicken Sie anschließend auf Speichern.

Den aktuellen Status des Auftrages können Sie jederzeit auch unter Details anzeigen → Status Historie einsehen.

| 🔜 Auftragsdetails        |                  |                      |                     |        |                    | C Help                    |
|--------------------------|------------------|----------------------|---------------------|--------|--------------------|---------------------------|
|                          | Details anzeigen | Abholer - Bezahlt (F | PayPal)             |        |                    |                           |
| Status: Abholzeit        | ab               |                      |                     |        |                    | Bestellung 23781          |
| ► Bestelldaten           |                  |                      |                     |        |                    |                           |
| ► Bestellte Artikel      |                  |                      |                     |        |                    |                           |
| ► Rechnungsadresse       |                  |                      |                     |        |                    |                           |
| ► Bezahlung              |                  |                      |                     |        |                    |                           |
| ▼ Status-Historie        |                  |                      |                     |        |                    |                           |
| Zeitpunkt                |                  | 06.1                 | 10.2021 09:23:48    |        |                    | A.C.                      |
| Bediener                 |                  | Stro                 | d                   |        |                    |                           |
| Status                   |                  | Abh                  | iolzeit ab          |        |                    |                           |
| Abholernr.               |                  | 900                  | 159                 |        |                    |                           |
| Abholtermin              |                  | 06.1                 | 10.2021 19:00:00    |        |                    |                           |
| -Anhang<br>Status ändern |                  |                      |                     |        |                    |                           |
| Wird<br>geliefert        | Abholzeit<br>ab  | Jetzt<br>abholbereit | Abholzeit ab        | I      |                    |                           |
| Geliefert                | Abgeholt         | Stornieren           | Abhol-Nr.           | 900159 | Datum:<br>Uhrzeit: | 06.10.2021 31<br>19:00:00 |
| <b>⊘</b> Beenden         | Minimieren       |                      | 🚫 Anzeige aktualisi | eren   |                    | Speichern                 |

Wird die bestellte Ware abgeholt oder ausgeliefert, schließen Sie den Vorgang, wie gewohnt, in der Kasse ab. Der Auftrag verschiebt sich automatisch in den Filter Abgeschl. Aufträge

| 💷 Ü | Ìbersicht           | gesund.de Connec                      | t Aufträge / Awinta  | Apotheke        |                                        |                                        |             |                       |                 |                      | C Help        | 1 × |
|-----|---------------------|---------------------------------------|----------------------|-----------------|----------------------------------------|----------------------------------------|-------------|-----------------------|-----------------|----------------------|---------------|-----|
|     |                     | I 于 A°                                | A* 로 🕻               | Übersicht g     | esund.de                               | Connect A                              | ufträge     |                       |                 | C                    | awinta (      | 0   |
| ſ   | Übersic             | ht gesund.de                          |                      |                 |                                        |                                        |             |                       |                 |                      |               |     |
| Mc  | odus                |                                       |                      |                 |                                        |                                        |             |                       |                 |                      |               | _   |
|     | unbearbe<br>Auftrăș | sitete Gep<br>ge (4                   | parkt In E<br>19) (J | Bearb.<br>34)   | Bearbeitete<br>Aufträge                | Abgeschl.<br>Aufträge                  | 0           | Chat-Nachricht<br>[7] | 👳 <sup>Ku</sup> | inden-Storno<br>(10) | 🔀 Fehler      |     |
| So  | rtierung            |                                       |                      | gesund.de Conne | ct-Auftragsart                         |                                        |             |                       |                 |                      |               | =   |
|     | chrono-<br>logisch  | nach<br>Kunde                         | nach<br>Pteis        | P               | ZN                                     | Bild/Te                                | -t          | Rezept                |                 | alle                 | Auftragsarten |     |
|     | # N                 | Cocknit-Status                        | Bestellzeit          |                 | Krl Nr                                 | Kunde                                  |             | Р                     | ns Preis Zał    | aluna: Off Vo        | ro-Nr         | -   |
|     | 879                 | Geliefert                             | 12.05.21 08:20       |                 | 20239                                  | Mustermann, M                          | эx          |                       | 1 Ba            | r 70                 | 0068          |     |
|     | 885                 | Geliefert                             | 12.05.21 11:59       |                 |                                        |                                        |             |                       | 1 Ba            | r 70                 | 0069          |     |
|     | 900                 | Geliefert                             | 14.05.21 12:16       |                 |                                        |                                        |             |                       | 1 Ba            | r 70                 |               |     |
|     | 924                 | Geliefert                             | 18.05.21 12:33       |                 | 20239                                  | Mustermann, M                          | ax .        |                       | 1 Ba            | r 70                 | 0071          | -   |
|     | 924                 | Geliefert                             | 18.05.21.12.39       |                 | 20233                                  | Mustermann, M                          | =x          |                       | 1 D8            | r 70<br>r 70         | 0073          |     |
|     | 932                 | Abgeholt                              | 19.05.21 13:52       |                 | 20233                                  | Mustermunn, M                          |             |                       | 1 Ba            | r 90                 |               | -   |
|     | 936                 | Abgeholt                              | 19.05.21 15:06       |                 |                                        |                                        |             |                       | 2 Ba            | r 90                 |               |     |
|     | lood .              | 100 × .                               | 10.05.01.15.03       |                 |                                        |                                        |             |                       |                 |                      | 0010          | _   |
|     | Keine G             | iP-Nr. vorhanden<br>Idaten volktändig |                      | Unterschiede be | ei Kundendaten PH<br>PROKAS <-> Auftra | IUKAS <> Auttrag<br>n OK keine Kd Nr v | arb         |                       |                 | Alle ar              | nzeigen       |     |
|     | -                   | · ·                                   |                      | Handendelerri   | nore to the and                        | g ore neare rid.in. v                  | 0           |                       | -               |                      |               |     |
| IN  | # Deze              | achnung                               |                      |                 |                                        |                                        | Dar<br>Tala | 20.00                 | at merst        | MIN                  | g Freis       |     |
|     | 73 Asp              | Inn<br>L'Aspirin                      |                      |                 |                                        |                                        | Tab         | 20.5                  | Emram           |                      | 1 0.00        | Ê   |
|     |                     |                                       |                      |                 |                                        |                                        | 100         |                       | Linnom          |                      | 1 1.00        |     |
|     |                     |                                       |                      |                 |                                        |                                        |             |                       |                 |                      |               |     |
|     |                     |                                       |                      |                 |                                        |                                        |             |                       |                 |                      |               |     |
|     |                     |                                       |                      |                 |                                        |                                        |             |                       |                 |                      |               |     |
|     |                     |                                       |                      |                 |                                        |                                        |             |                       |                 |                      |               |     |
|     |                     |                                       |                      |                 |                                        |                                        |             |                       |                 |                      |               | Ŧ   |
|     | Überne              | ahman 🚫                               | Abbrechen            | 🚫 Aktualis.     | 👕 Lösch                                | en                                     |             |                       |                 | Details/Chat         | 📝 Pflege      |     |
| 82  | 13.08.20            | 08:03:05                              | 5 👥 👷 PROKAS         | ۰               | keine neue Mail                        | 🔒 ABDADB                               | Aria        | Übersicht ges         | und de Connec   | t Aufträge           |               |     |

PayPal Bestellungen aus dem Marktplatz e-Commerce in der Kasse bearbeiten 5.2

| Verfügb.<br>anfrage | Nächster<br>Kunde<br>bezahlt           | Kunden-<br>nummer          | Bediener-<br>nummer        | Nummern-<br>eingabe |
|---------------------|----------------------------------------|----------------------------|----------------------------|---------------------|
|                     | easy-scan+<br>Zeige letzte<br>4 Images |                            | Artikel-<br>nummer         | Kurz-<br>code       |
|                     | 49 Bestell.<br>15 Chat<br>4 Storno     | ۵v                         | organgs-<br>historie       | Zusatz              |
|                     | Auswahl<br>Kassen-<br>funktionen       | Kun <u>d</u> en<br>Vorgang | <u>O</u> ffener<br>Vorgang | P                   |

Um einen Auftrag in die Bildschirmkasse zu übernehmen klicken Sie auf die Taste.

Jetzt wird der Dialog Übersicht gesund.de Connect Aufträge geöffnet. In diesem Dialog sind alle Aufträge gesammelt.

Wählen Sie nun den E-Commerce Auftrag aus und sehen Sie in der unteren Zeile die bestellten Artikel.

NOVENTI

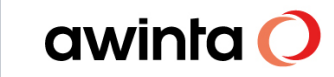

|                     | A°                | A <sup>v</sup>     | Übers            | icht gesun              | d.de Connect /                   | Aufträge |                |         |                   |             | awinta       | <b>a (</b> |
|---------------------|-------------------|--------------------|------------------|-------------------------|----------------------------------|----------|----------------|---------|-------------------|-------------|--------------|------------|
| Übersicht g         | gesund.de         |                    |                  |                         |                                  |          |                |         |                   |             |              |            |
| Modus               |                   |                    |                  |                         |                                  |          |                |         |                   |             |              |            |
| unbearbe<br>Aufträg | itete G           | ieparkt In<br>(73) | Bearb.<br>(68)   | Bearbeitete<br>Aufträge | Abgeschl.<br>Aufträge            | 9        | Chat-Nachricht |         | Wunden-<br>(15    | Storno<br>) | Fehle<br>(2) | ər         |
| Sortierung          |                   |                    | gesund.de Connec | t-Auftragsart           |                                  |          |                |         |                   |             |              |            |
| chrono-<br>logisch  | nach<br>Kunde     | nach<br>Preis      | PZN              |                         | Bild/Text                        | Reze     | pt             | E-Cor   | mmerce            | alle Ar     | uftragsarten |            |
| # N                 | Cockpit-Status    | Bestellzeit        |                  | Kd.Nr                   | . Kunde                          |          |                | Pos     | Preis Zahlungsart | Off.Vo      | rg-Nr.       |            |
| 234                 | Neu               | 01.10.21 07:05     |                  |                         | Kaiser, Teresa                   |          |                | 1       | 3.33 Bar          |             |              |            |
| 234                 | Neu               | 01.10.21 07:05     |                  |                         | Kaiser, Teresa                   |          |                | 1       | 9.50 Bar          |             |              |            |
| 234                 | Neu               | 01.10.21 07:05     |                  |                         | Kaiser, Teresa                   |          |                | 1       | 6.86 Bar          |             |              |            |
| 234                 | Neu               | 01.10.21 07:05     |                  |                         | Kaiser, Teresa                   |          |                | 1       | 4.48 Bar          |             | _            |            |
| 234                 | Utten             | 01.10.21.07:05     |                  |                         | Kaiser, Teresa                   |          |                |         | 6.65 Bar          |             |              |            |
| 230                 | Neu               | 07.10.21.06.33     |                  |                         | Kaiser, Teresa<br>Kaiser, Teresa |          |                | 0       | 00.49 PayPal      |             |              |            |
| 238                 | neu               | 07.10.21 00.30     |                  |                         | Kaiser, Teresa                   |          |                | -       | 33.40 FayFai      |             |              |            |
| Keine GP            | -Nr. vorhanden    | · · · · ·          | Unterschiede bei | i Kundendaten PF        | ROKAS <-> Auftrag                |          |                |         |                   |             |              |            |
| Kundenda            | aten vollständig  |                    | Kundendaten PF   | ROKAS <-> Auftrag       | g OK, keine Kd.Nr. vorh.         |          |                |         |                   |             |              |            |
| N # Bezeic          | hnung             |                    |                  |                         |                                  | Dar      |                | Einheit | Herst             | Mng         |              | Preis      |
| 46 Vividr           | rin Azelastin0.5m | g/MI               |                  |                         |                                  | Atr      |                | 6 ML    | Drger             | 1           |              | 1.00       |
| β7 Em E             | ukal Kinder       |                    |                  |                         |                                  | Bon      |                | 75 G    | Drcso             | 1           |              | 1.39       |
| 03 Volta            | ren Schmerzgel    |                    |                  |                         |                                  | Gel      |                | 60 G    | Glaxo             | 1           |              | 9.54       |
| 20 Hogg             | ar Night Tablette | n .                |                  |                         |                                  | Tab      |                | 10 ST   | Stada             | 1           |              | 9.50       |
| 25 Brand            | d Und Wundgel N   | fedice             |                  |                         |                                  | Gel      |                | 25 G    | Medic             | 1           |              | 5.56       |
| 84 Sab S            | Simplex           |                    |                  |                         |                                  | Sue      |                | 30 ML   | Ptize             | 1           |              | 8.95       |
| Giesa               | umt:              |                    |                  |                         |                                  |          |                |         |                   |             | 3            | 10.94      |
|                     |                   |                    |                  | 1                       | 1                                |          |                | _       |                   |             |              | -          |
| <b>O</b> Übernel    | omen 6            | Abbrechen          | C Aktualis.      | Löse                    | hen P                            | Parken   |                |         | 🔞 Deta            | ils/Chat    | Pflege       |            |

Klicken Sie auf Übernehmen um den Auftrag in der Bildschirmkasse zu bearbeiten.

Bevor die Artikel aus dem Auftrag in die Bildschirmkasse übernommen werden öffnet sich zuvor das Fenster Auftragsdetails. Hier können Sie Details zu der jeweiligen E-Commerce Bestellung (Bestelldaten, Bestellte Artikel, Rechnungsadresse, Bezahlung, Status-Historie) einsehen und den jeweiligen Auftragsstatus nach Bearbeitung setzen.

Minimieren Sie Auftragsdetails um nach Abschluss des Vorgangs den Status gleich zu setzen wie z.B. wird geliefert oder Abholzeit ab.

| ultragsdetails      | Details anzeigen Ab | holer - Bezahlt (F   | ayPal)                 |
|---------------------|---------------------|----------------------|------------------------|
| ► Bestellte Artikel |                     |                      |                        |
| ▼ Rechnungsadresse  |                     |                      |                        |
| Name                |                     | Ter                  | isa Kaiser             |
| Straße              |                     | Bla                  | keneser Landstraße 10  |
| Ort                 |                     | 225                  | 37 Hamburg             |
| Land                |                     | Deu                  | tschland               |
| E-Mail              |                     | Ter                  | esa. Kaiser@noventi.de |
| ▼ Bezahlung         |                     |                      |                        |
| Bezahlt             |                     | Ja                   |                        |
| Gesamtpreis         |                     | 35.                  | 14 EUR                 |
| Zahlart             |                     | Pay                  | Pal                    |
| ▼ Status-Historie   |                     |                      |                        |
| nang                |                     |                      |                        |
| tus ändern          |                     |                      |                        |
| Wird<br>geliefert   | Abholzeit<br>ab     | Jetzt<br>abholbereit |                        |
| Geliefert           | Abgeholt            | Stornieren           |                        |
|                     |                     |                      |                        |

Die bestellten Artikel werden nun in die Kasse übernommen, schließen Sie den Vorgang wie gewohnt mit dem entsprechenden Vertriebsweg (Bote/Abholer etc.) und mit der Bezahlart PayPal ab.

#### Wichtig:

Abverkäufe die mit Bezahlart PayPal an der Kasse abgeschlossen wurde müssen noch Rechnungen für den Kunden in Übersicht Kundenvorgänge erstellt werden.

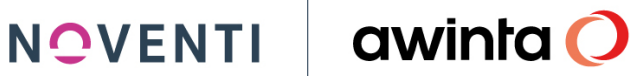

| Vorgangsbearbeitung Funktionen Vorgangstunkt. Positionstunkt. D             | rucken aHelp                                  |                                              |                                             |                                                                                   |
|-----------------------------------------------------------------------------|-----------------------------------------------|----------------------------------------------|---------------------------------------------|-----------------------------------------------------------------------------------|
|                                                                             | Kunden - A                                    | Abverkauf Kaite                              |                                             | awinta 🕻                                                                          |
| Kunden - Abverkauf                                                          |                                               |                                              |                                             |                                                                                   |
| Artikeleingabe<br>Art.Nr./ <u>M</u> atch :<br>AbgStatus : <mark>BA</mark>   | ? □ aus UEV<br>Erl.grp : BARVERKÄUFE          | □ Kd-Retoure                                 | AMO-Neutral     StatNeutral     BstdNeutral | Letzte Bearbeitung<br>Bediener : WEITA<br>Arbeitsplatz : DBS2<br>05.10.2021 15:16 |
|                                                                             | ckt: N                                        | a Hamburg Blankeneser La                     | ndstraße 10                                 | 0                                                                                 |
| AB20669                                                                     | Liefer-Art: Abholer (Abh                      | ol)                                          | Kostentr.: Keine Kranl                      | kenkasse gewählt                                                                  |
| De Traca                                                                    | Zahlungsart: PayPal                           |                                              |                                             |                                                                                   |
|                                                                             | LO                                            | gistikerdaten anzeigen                       | Brutto C Netto                              |                                                                                   |
| Normal Kd-Retoure Sondera                                                   | 62 GiAthe                                     | Statistik-Neutral                            | Bestandsneutral Die<br>Gesamt :             | nstleist. Zentr.BD<br>12,48                                                       |
| ⊘ <u>B</u> eenden<br><u> ⊗A</u> bbrechen                                    | <u>N</u> eu/W                                 | eiter 🔤 Spei <u>c</u> hern                   | Ta <u>x</u> e (1)                           | Chargen                                                                           |
| Vorgangsbearbeitung Funktionen Vorgangsfunkt. Postionsfunkt. Dr             | ucken aHelp<br>Kunden - R                     | technung Kaite                               |                                             | awinta 🔿                                                                          |
| Artikeleingabe                                                              |                                               | Gutschrift                                   |                                             | Letzte Bearbeitung<br>Bediener : Strd<br>Arbeitsplatz : DBS1<br>07.10.2021 07:37  |
| Vorgang :     51865     -     gedru       Ext. Nummer     Gr445     ?     R | Kunde Kaiser, Teresa<br>kechDatum: 07.10.2021 | a, , Hamburg, Blankeneser Lan<br>? ZA: PayPa | dstral ? zahlba                             | ar bis: 06.11.2021                                                                |
| -Positionon : 1                                                             | Status: Offen                                 | ogistikerdaten anzeigen                      | Reutto C Notto                              |                                                                                   |
| A # ArtBez                                                                  | Dar.                                          | Einheit N H                                  | Mng P Brutto                                | Z-Wert St                                                                         |
| * Aby P Lenicet                                                             | Sal                                           | 62 G Ather                                   | 1 ME 12.48                                  | 12.48 BA B                                                                        |
|                                                                             |                                               |                                              |                                             |                                                                                   |

Über die jetzt grüne Taste *gesund.de Details/Chat* in der Bildschirmkasse, können Sie den E-Commerce Auftrag erneut im Apotheken-Cockpit ansehen und den Status ändern.

|                          |                     |                        |                         |                        |                            |                           |                          |                    |                            |                   |                      | 07.10.2021          | 06:52           |
|--------------------------|---------------------|------------------------|-------------------------|------------------------|----------------------------|---------------------------|--------------------------|--------------------|----------------------------|-------------------|----------------------|---------------------|-----------------|
|                          |                     | 1Em E                  | <mark>ukal Kinc</mark>  | ler                    | Bon                        | 75                        | g Dre:                   | so SO              | 1.39                       | 0.02              |                      | 93%                 |                 |
|                          |                     |                        |                         | Z                      | V                          |                           |                          | 0                  | [                          |                   |                      | 1.3                 | <b>9</b>        |
|                          |                     | 1 Volta                | ren Schn                | nerzgel                | Gel                        | <mark>60</mark>           | g Gla                    | co AP              | 9.54                       | 0.16              | 100                  | 64%                 | 36%             |
|                          | Z                   | ( 8                    |                         | F                      | AM-Info polygl             | ott                       |                          |                    |                            | 🍊 🍢               | 4 3                  | 9.5                 | 4               |
|                          |                     | 1Hogg                  | ar Night                | Tablette               | n Tab                      | 10                        | St Stac                  | la AP              | 9.50                       | 0.95              |                      | 29%                 | 71%             |
|                          |                     | ZV 🚺                   |                         |                        | FAM-Info pol               | lyglott                   |                          |                    | ×                          | 2 🛣               | 😁 🎉                  | 9.5                 | U 47            |
|                          |                     | 1 <mark>Bran</mark> i  | <mark>d Und W</mark> i  | <mark>indgel M</mark>  | e <mark>Gel</mark>         | <mark>25</mark>           | g Med                    | lic SO             | 5.56                       | 0.22              | _                    | 68%                 | 32% (1)         |
|                          |                     |                        |                         | Z                      | V                          |                           |                          | 0                  |                            |                   |                      | 5.5                 | 0               |
|                          |                     | <mark>1</mark> Sab S   | Simplex                 |                        | Sue                        | <mark>30</mark>           | ml Pfiz                  | e AP               | 8.95                       | 0.30              | _                    | 64%                 | <b>36%</b>      |
|                          | Z                   | / 🔒                    |                         | F                      | AM-Info polygi             | ott                       |                          |                    | ×                          | <b>6</b>          |                      | 8.9                 | 5               |
|                          |                     |                        |                         |                        |                            |                           |                          |                    |                            |                   |                      |                     |                 |
| Teresa Ka                | aiser               |                        |                         |                        |                            |                           |                          |                    |                            |                   |                      |                     |                 |
| Pharma-<br>Care          | Medik.<br>Profil    |                        |                         | R: N                   | 0                          | ć                         | ø                        | 0 <                | 6                          | Abh.<br>Verw      | 1.                   | 3                   | 35.94           |
| Rez.Ums-12<br>Bar.Ums-12 | 0.00<br>0.00        | Zuz.: Ges:             | 0.00 zV:                | 0.00                   | Grenze:                    | L<br>Ab-<br>0.00          | .etzter<br>verkauf:      | OTC F              | IP BAR                     |                   |                      |                     |                 |
| F1<br>Hr.<br>Burkert     | F2<br>Fr.<br>Kaiser | F7<br>Rez.<br>Gb.Pfl.  | <u>G</u> eschäft        | <u>B</u> on<br>drucken | Kosten-<br>träger<br>0.00% | Arzt                      | <u>K</u> unde<br>(temp.) | Verfügb<br>anfrage | Drucke<br>Dosier-<br>etik. | Kunden-<br>nummer | Bediener-<br>nummer  | Nummern-<br>eingabe | CE              |
|                          |                     | F8<br>Rez.             | Grünes<br>Rezept        |                        | Sonder <u>:</u><br>Artikel | Kunden<br>Rezep-<br>turen | Artikel-<br>Übersich     | t                  |                            | <u>.</u>          | Artikel-<br>nummer   | Kurz-<br>code       | <u>R</u> etoure |
|                          |                     | ub.riei                |                         |                        |                            | -                         |                          |                    |                            |                   | •                    |                     |                 |
|                          |                     | F9<br>Privat<br>Rezept | F12<br>Rez.<br>Sonstige | Ē                      | Rez.G <u>e</u> b           | Preis                     | Mng +1                   |                    | gesund.de<br>Details/Chat  | ۳<br>۷            | organgs-<br>historie | Zusatz              | Tatal           |

| Bildschirmkasse PROKAS 7 D4.80              | 0 STATION: DBK1 (P          | Ä:01.10.2021)           | ) [Fr. Kaiser]                 |                   |                    |         |               |                         | 07.10                          | QHelp         _         X           0.2021         06:53 |
|---------------------------------------------|-----------------------------|-------------------------|--------------------------------|-------------------|--------------------|---------|---------------|-------------------------|--------------------------------|----------------------------------------------------------|
| 1E                                          | m Eukal Kind                | er<br>zv                | Bon                            | 75 g              | Drcso              | SO<br>0 | 1.39          | 0.02                    |                                | 93% 1.39 (1) .1                                          |
| 1V<br>ZV (                                  | <sup>/oltaren Schm</sup>    | i <b>erzgel</b><br>Fa   | <b>Gel</b><br>M-Info polyglott | <mark>60</mark> g | <mark>Glaxo</mark> | AP      | 9.54          | 0.16                    |                                | 9.54 <sup>(1)</sup>                                      |
|                                             | loggar Night<br>0           | <mark>Fabletten</mark>  | Tab<br>FAM-Info polygie        | <b>10 St</b>      | Stada              | AP      | 9.50          | 0.95                    | 295<br>• 🔍 📃                   | 9.50 <sup>(1)</sup><br>47                                |
| Teresa Kaiser                               |                             |                         | EUF                            | 2                 |                    | ~~      | CHF 52.68 = - | RÜCKGELD: -             | E                              | CHF 0.00                                                 |
| Vertriebsweg / · Freitext —                 |                             |                         | GEGEBEN                        | :                 |                    |         | CHF 0.00 + -  |                         |                                |                                                          |
| <u>Abholer</u> Boten-<br><u>d</u> ienst ⊻er | sand <u>o</u> hne<br>Angabe | <u>R</u> ezept<br>fehlt | €                              |                   |                    |         | 35.94         | ZUJISCH-<br>EN<br>BELEG | Dosier-<br>etiketten-<br>druck | Abbruch                                                  |
| Zur Abł                                     | nolung ab                   |                         | 1 EUR                          | 2 EU              | R C                | 7)      | 8             | 9                       | nächster<br>Kunde<br>bezahlt   | <u>K</u> redit                                           |
| Wir verständigen<br>Sie nach<br>Eintreffen  | Wird für t<br>angefert      | Sie<br>igt              | 5 EUR                          | 10 EU             | JR                 | 4)      | 5             | 6                       |                                | Bargeld-<br>lo <u>s</u>                                  |
| Artikelinformation<br>wird eingeholt        | Rezept b<br>nachreicł       | itte<br>nen             | 20 EUF                         | 3 50 EL           | JR                 | 1)      | 2             | 3                       |                                | PauPal                                                   |
| Bitte beim<br>nächsten Besuch<br>begleichen | freie<br>Eingab             | e                       | 100 EU                         | R <u>R</u> aba    | att                | Ð       | 0             | ac                      |                                | , dyr dr                                                 |

Der Vorgang wird nun im Dialog *Übersicht gesund.de Connect Aufträge* in den Filter Bearbeitete Aufträge verschoben.

Ist der Artikel abholbereit können Sie diese Information dem Kunden mitteilen. Wählen Sie hierzu den gewünschten Auftrag aus und klicken auf *Details/Chat* um einen Status zu *setzen* zum Beispiel jetzt abholbereit.

|                     | Details anzeigen | Abholer - Bezahlt (Pa | yPal)                   |                  |
|---------------------|------------------|-----------------------|-------------------------|------------------|
| Status: Offen       |                  |                       |                         | Bestellung 23860 |
| ► Bestelldaten      |                  |                       |                         |                  |
| ► Bestellte Artikel |                  |                       |                         |                  |
| ► Rechnungsadresse  |                  |                       |                         |                  |
| ► Bezahlung         |                  |                       |                         |                  |
| ► Status-Historie   |                  |                       |                         |                  |
| ·                   |                  |                       |                         |                  |
|                     |                  |                       |                         |                  |
|                     |                  |                       |                         |                  |
| Anhang              |                  |                       |                         |                  |
|                     |                  |                       |                         |                  |
| Status ändern       | 1                |                       | land a bit all and the  |                  |
| Wird<br>geliefert   | Abholzeit<br>ab  | Jetzt<br>abholbereit  | Jetzt abholbereit       |                  |
| Geliefert           | Abgeholt         | Stornieren            | Abhol-Nr. 900172        | 2                |
| <b>Ø</b> Beenden    | Minimieren       |                       | 🔿 Anzeige aktualisieren |                  |

Klicken Sie anschließend auf Speichern.

Den aktuellen Status des Auftrages können Sie jederzeit auch unter Details anzeigen  $\rightarrow$  Status Historie einsehen.

| 📱 Auftragsdetails       |                  |                      |                         |       |  |
|-------------------------|------------------|----------------------|-------------------------|-------|--|
|                         | Details anzeigen | Abholer - Bezahlt (F | PayPal)                 |       |  |
| ► Bestelldaten          |                  |                      |                         | -     |  |
| ► Bestellte Artikel     |                  |                      |                         |       |  |
| ► Rechnungsadresse      |                  |                      |                         |       |  |
| ► Bezahlung             |                  |                      |                         |       |  |
| ▼ Status-Historie       |                  |                      |                         |       |  |
| Zeitpunkt               |                  | 07.                  | 10.2021 06:58:26        | 1 Key |  |
| Bediener                |                  | Str                  | i .                     |       |  |
| Status                  | Status           |                      | Jetzt abholbereit       |       |  |
| Abholernr.              | Abholernr.       |                      | 172                     |       |  |
| Zeitpunkt               |                  | 07.                  | 10.2021 06:49:44        |       |  |
| Bediener                |                  | Str                  | t                       |       |  |
| Status                  |                  | Off                  | en                      |       |  |
| Anhang<br>Status ändern |                  |                      |                         |       |  |
| Wird<br>geliefert       | Abholzeit<br>ab  | Jetzt<br>abholbereit |                         |       |  |
| Geliefert               | Abgeholt         | Stornieren           |                         |       |  |
| <b>Ø</b> Beenden        | Minimieren       |                      | 🚫 Anzeige aktualisieren |       |  |

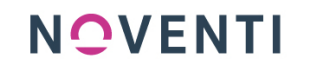

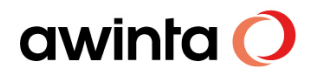

Wird die bestellte Ware abgeholt oder ausgeliefert, schließen Sie den Vorgang, wie gewohnt, in der Kasse ab. Der Auftrag verschiebt sich automatisch in den Filter *Abgeschl. Aufträge* 

### **PayPal Fall:**

Eine PayPal Bestellung von gesund.de (E-Commerce) wird in PROKAS mit einem Kunden angelegt.

Bevor aber der Kunde die Ware abholt muss eine Rechnung in Übersicht Kundenvorgänge erstellt und gedruckt werden.

Anschließend kann der Auftragsstatus über gesund.de Connect Aufträge (Chat/Details) auf abholbereit gesetzt werden.

Storno bei bereits bezahlten E-Commerce Bestellungen

Hierfür muss aktuell für den Kunden in Übersicht Kundenvorgänge eine Gutschrift erstellt werden und separat über das PayPal Geschäftskonto der Apotheke dem Kunden zurücküberweisen werden.

### 5.3 Preisstrategie und Preispflege auf dem gesund.de Marktplatz

Alle Artikel bekommen zunächst den gleichen Preis wie in der Apotheke. D.h., wenn es einen Apotheken-VK gibt, wird dieser auch auf dem gesund.de Marktplatz übertragen. Gibt es keinen eigenen Preis wird der Listen-VK/UVP im Warenkorb angezeigt.

Es besteht die Möglichkeit, diesen Preis durch ein Upload einer csv-Datei im gesund.de/e-Commerce/Preise hochzuladen und zu übersteuern.

Oder aber Sie nutzen dafür das Programm "Pflege Kundenkonditionen" (siehe Handbuch in der PROKAS7 Online-Bibliothek). Hierfür müssen Sie aber zuvor einen Pseudo-Kunden als Geschäftspartner anlegen und in Pflege Betriebsparameter die interne Geschäftspartnernummer speichern.

| Priege Geschartspartner Pu | unktionen Drucken aHelp         |               |                |                            |                    |                                                   |                        |               |
|----------------------------|---------------------------------|---------------|----------------|----------------------------|--------------------|---------------------------------------------------|------------------------|---------------|
|                            | A <sup>‡</sup> A <sup>‡</sup> 🖵 | Pflege Gesch  | äftspartner ge | sund.de                    |                    |                                                   | a                      | winta 🔿       |
| Pflege Geschäft            | Pllege Geschältspartner         |               |                |                            |                    |                                                   |                        |               |
| Adresse<br>Anjede Titel    | Nachname<br>gesund.de           | Yomame        |                | Nr.: 993<br>Teleton:       | 70                 | e-mail:                                           | web-site:              |               |
| Postfach Straße<br>Land    | PLZ Ort                         | ▼ olo         |                | Kürzel                     | Telefon/Fax        | Internet<br><u>G</u> ebDatum:                     | 2 Duaratarbanéan       |               |
| (Kein Einiräg)             | je                              |               |                | Ides                       |                    |                                                   | - verstorbenver        |               |
| Apotheke 🔽                 | Kunde<br>Allgemein              |               | Kund           | en-Karte                   |                    |                                                   |                        |               |
| Arzt                       | Kostenträger-Typ: • GK          | V С РКV       |                | Neu                        | Löschen            | Hausapot                                          | heken-Modell           |               |
| Bearbeiter                 | Kostenträger:                   |               | ? Nr.          |                            |                    | <ul> <li>Barmer In</li> <li>Informatio</li> </ul> | tegrationsvertrag<br>n |               |
| Hersteller                 | Arzt:                           | veroranung    | ?              | sen:                       |                    | ☐ Kundensc                                        | hablone                |               |
| Kostentr.                  | Zuzahl./Erstatt.:               | ale Zuz/Erst. | - Abv          | c laut B                   | etriebsp. 💌        |                                                   |                        |               |
| Kunde                      | seit:                           | bis:          | Lis:           | laut B                     | etriebsp.          |                                                   |                        |               |
| Lieferant                  | Zahlungsziel                    | /Rechnung     | Kond           | itionen                    | eureosp.           |                                                   |                        |               |
| Beziehungen                | Skonto: %                       | Tage: Tag     | e Sta          | ifel-Punkte-Rat            | oatt <u> </u>      |                                                   |                        | - nächste     |
| sonst.<br>Felder           |                                 |               |                |                            |                    |                                                   |                        | Seite         |
| <u> </u>                   | <u>⊗A</u> bbrechen <u>N</u> eu  | Speichern     | Löschen        | Kunden<br>anon <u>v</u> m. | Ban <u>k</u> verb. | Noțiz                                             | Nac <u>h</u> r.        | Ad <u>r</u> . |

Nach Speichern des Pseudo-Kunden in Übersicht Geschäftspartner notieren Sie sich die interne Geschäftspartnernummer und tragen Sie diese in Pflege Betriebsparameter unter dem neuen Betriebsparameter gesund.de Shop: Kundenkonditions-GP ein.

| Nachna <u>m</u> e | Vorname | Nr.: 99370<br>Telefon: |  |
|-------------------|---------|------------------------|--|
| gesund.de         |         |                        |  |

| Pflege Betriebsparameter Funktionen Status aHelp |                                                                  |                   |
|--------------------------------------------------|------------------------------------------------------------------|-------------------|
| F E A A A F                                      | lege Betriebsparameter                                           | awinta C          |
| Pflege Betriebsparameter                         |                                                                  |                   |
| Parameter                                        | Eingabe                                                          |                   |
| Alle                                             |                                                                  |                   |
|                                                  |                                                                  |                   |
| Suchtext: pseudo Suchen                          |                                                                  |                   |
| ,                                                | gesund.de Shop: Kundenkonditions-GP                              |                   |
| Bezeichnung                                      |                                                                  |                   |
| gesund de Connect: Verfügbarkeitsanfrage aktiv   | 99370                                                            |                   |
| gesund.de Connect: K-Laufwerk                    | Beschreibung                                                     |                   |
| gesund.de Connect: Apo-Cockpit-URL               |                                                                  |                   |
| gesund.de Connect: API-Schlüssel                 | GP-Nummer des Pseudo-Kunden, der die gesund de Shop-Preise       | <u> </u>          |
| gesund.de Connect: URL                           | steuert.                                                         |                   |
| gesund.de Connect: Websocket-Adresse             | Poi '0' worden im Shen die ektuellen Leufkunden-Preise engezeigt |                   |
| Negativabfrage                                   | Der o werden im Stop die aktuelien Laukunder-Preise angezeigt.   |                   |
| Nachfrage erzeugen                               | Standard: 0                                                      |                   |
| E-Rezept: Rezeptcheck vor Abgabe                 |                                                                  |                   |
| E-Rezept: Gematik                                |                                                                  |                   |
| E-Rezept: Pilotbetrieb TK                        |                                                                  |                   |
| E-Rezept: NES Port                               |                                                                  |                   |
| E-Rezept: Telematik-ID                           |                                                                  |                   |
| Neuform Kunde                                    |                                                                  |                   |
| Neuform Bezugskennz.                             |                                                                  |                   |
| Herst-Bezug: nur Minus-Bstd beim GH              |                                                                  | -                 |
| Nachfragen nur beim Großhandel bestellen         |                                                                  |                   |
| Zeitraum Anzahl Nachfragen                       |                                                                  |                   |
| Nielsen-Kunde                                    |                                                                  |                   |
| Pfad der Nielsen-Dateien                         | Kategorie: Ohne                                                  |                   |
| Rufnummer für Nielsen-Datenübertragung           | 1                                                                | 2                 |
| Ditakish Course Class                            |                                                                  |                   |
|                                                  |                                                                  |                   |
| Seenden SAbbrechen Neu                           | - Spei <u>c</u> hern                                             | Änderungshistorie |
|                                                  |                                                                  |                   |

Hinweis für den Betriebsparameter gesund. de Shop: Kundenkonditions-GP werden in Pflege-Kundenkonditionen aktuell nicht unterstützt:

#### Mengenrabatt

-individuelle Kundenkonditionen für Kunden

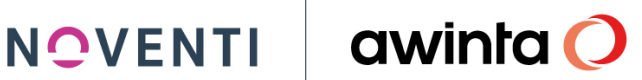

## 6 Anhang

#### 6.1 Preise und Angebote

- Kostenlose Teilnahme bis 30.09.2021 •
- Kostenpflicht ab 01.10.2021
- Auskünfte über unser Frühbucherangebot mit vergünstigten Preisen sind erhältlich über unsere Vertriebspartner.

#### 6.2 Ansprechpartner für Interessenten

Vertriebs-/Außendienstmitarbeiter unserer Vertriebspartner

- PHOENIX •
- NOVENTI •
- SANACORP/mea®-meine apotheke
- CURA-SAN •

Oder

- E-Mail an support@gesund.de
- 6.3 Kundenservice von gesund.de

Servicezeiten Mo.-Fr. 7:30 Uhr - 18:00 Uhr Sa. 8:00 - 13:00 Uhr B2B E-Mail an support@gesund.de Telefon 089 262 022 022 B2C

service@gesund.de